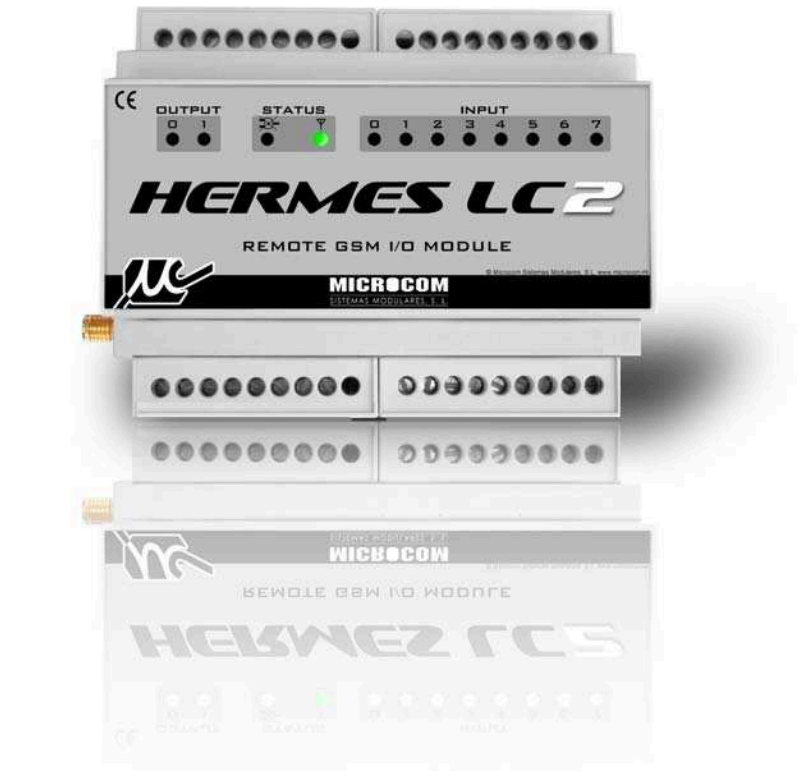

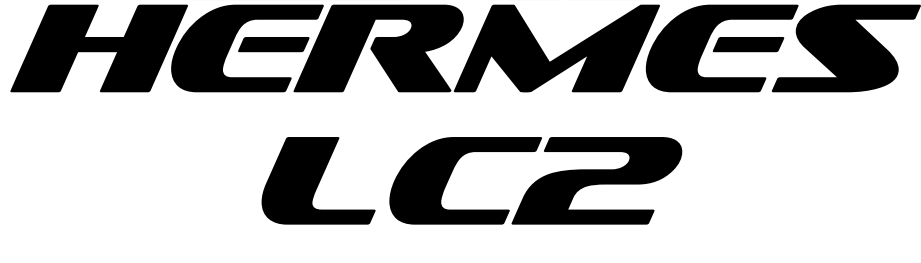

# MANUAL DE USUARIO

CAROL AUTOMATISMOS IGUALADA S.A.

www.caroligualada.es cai@grupcarol.com

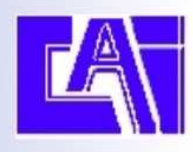

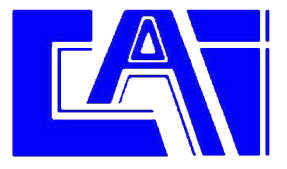

# **ADVERTENCIA**

1.- Este sistema ha sido desarrollado para ser instalado por profesionales, no por consumidores finales.

Si Ud. no entiende algunos aspectos técnicos, por favor consulte con nuestros expertos.

2.- Nuestro esfuerzo de innovación tanto en software como en hardware es permanente y aunque ponemos una gran atención en documentar nuestros productos adecuadamente, accidentalmente pueden encontrarse discrepancias entre el producto y algunas de sus especificaciones. Ante cualquier duda u observación, le rogamos se ponga en contacto con nosotros en la siguiente dirección de correo: cai@grupcarol.com.

3.- Las comunicaciones basadas en la red GSM son extraordinariamente fiables. No obstante, desaconsejamos utilizar nuestro equipo en sistemas críticos si no se ha previsto algún tipo de redundancia relativa a la red de comunicaciones. La red GSM sencillamente puede, temporalmente, quedar fuera de servicio.

4.- "**Apoyo vital**": Esta unidad no está diseñada para su utilización en sistemas de los que dependa la vida humana. Es decir, en dispositivos cuyo mal funcionamiento ponga en riesgo la vida humana.

5.- Nuestra responsabilidad en relación con el equipo se limitará a su reparación o restitución en los términos establecidos en nuestra garantía.

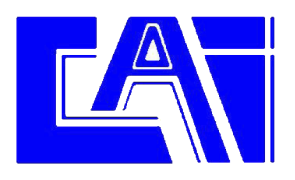

# ÍNDICE

Página

| 1.0 INTRODUCCION                         | 5  |
|------------------------------------------|----|
| 1.1 BATERIA INTERNA                      | 5  |
|                                          |    |
| 2.0 CONFIGURACION GENERAL                | 6  |
| 2.1 LISTA DE TELEFONOS AUTORIZADOS       | 8  |
| 2.2 BOTONES PANTALLA GENERAL             | 9  |
|                                          | 10 |
| 3.0 SONDAS<br>2.1 ALADMAS EN SONDAS      | 10 |
| 3.1 ALARMAS EN SONDAS                    | 11 |
| 4 0 ENTRADAS DIGITALES                   | 13 |
| 4.1 ALARMAS EN ENTRADAS DIGITALES        | 14 |
|                                          |    |
| 5.0 CAUDALIMETROS                        | 16 |
| 5.1 ALARMAS EN CAUDALIMETROS             | 17 |
|                                          |    |
| 6.0 TEMPORIZADORES                       | 19 |
| 6.1 TEMPORIZADORES CICLICOS              | 19 |
| 6.2 TEMPORIZADORES SEMANALES             | 21 |
| 6.3 TEMPORIZADORES LARGOS                | 22 |
|                                          |    |
| 7.0 ANALIZADOR DE ECUACIONES             | 23 |
|                                          | 24 |
| 0.0 ALARMAS EN FLAOS                     | 24 |
| 9.0 CONFIGURACION DE MACROS / ECUACIONES | 26 |
| 9.1 CONFIGURACION DE ECUACIONES          | 26 |
| 9.2 CONFIGURACION DE MACROS              | 28 |
|                                          |    |
| 10.0 CANALES MATEMATICOS                 | 29 |
| 10.1 ALARMAS EN CANALES MATEMATICOS      | 30 |
|                                          |    |
| 11.0 CONFIGURACION DE PARÁMETROS GPRS    | 32 |
|                                          |    |
| 12.0 TIEMPO REAL                         | 35 |
|                                          | 26 |
| 13.0 FIRMWARE                            | 36 |
|                                          | 27 |
| 14,0 I DINMINAL                          | 51 |
| 15.0 COMANDOS                            | 38 |
|                                          | 20 |
| 16.0 CONFIGURACION APN REDES ESPAÑOLAS   | 40 |

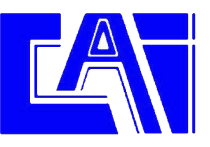

| 17.0 CONEXIONADO E INSTALACIÓN DEL EQUIPO    | 41 |
|----------------------------------------------|----|
| 17.1 LEDS                                    | 41 |
| 17.2 TARJETA SIM                             | 42 |
| 17.3 CONEXIÓN ENTRADAS DIGITALES             | 42 |
| 17.4 CONEXIÓN SONDAS TEMPERATURA             | 43 |
| 17.5 CONEXIÓN SONDAS HUMEDAD                 | 43 |
| 17.6 CONEXIÓN SALIDAS A RELE                 | 43 |
| 17.7 CONEXIÓN DE ALIMENTACION                | 43 |
| 17.8 CONEXIÓN DE LA BATERIA INTERNA          | 43 |
|                                              |    |
| 18.0 CARACTERÍSTICAS TÉCNICAS                | 45 |
|                                              |    |
| A.0 ACCIONES A EJECUTAR, DESCRIPCIÓN GENERAL | 46 |
| A.1 DESCRIPCION DE ACCIONES DISPONIBLES      | 47 |

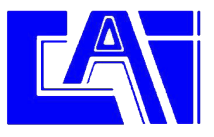

#### **1.0 INTRODUCCION**

El Hermes LC2 es un completo sistema de telecontrol GSM que permite controlar desde un teléfono GSM y mediante el servicio de mensajes cortos las incidencias en instalaciones remotas de manera que al generarse una condición de alarma en el sistema monitorizado el Hermes envía un mensaje corto con el texto descriptivo del tipo de alarma, la fecha y el nombre de la estación. Ha esto hay que añadir su capacidad como registrador de datos "Datalogger".

El equipo cuenta con 8 entradas digitales y la capacidad de leer hasta 4 sondas de temperatura. Cuenta así mismo con 2 salidas a rele para actuar sobre dispositivos remotos desde un simple SMS. Se alimenta directamente a 220v (110v en opción) y cuenta con una batería interna de litio polímero que permite el funcionamiento sin alimentación externa durante al menos una hora. Esto permite al equipo notificar la condición de fallo de alimentación sin necesidad de ningún accesorio externo.

La configuración del Hermes LC2 permite generar una alarma cuando una de sus entradas digitales se activa durante determinado tiempo, cuando cualquiera de sus sondas de temperatura excede el rango predefinido, ya sea por arriba o por abajo así como ante la combinación de distintas combinaciones de estado de sus entradas.

#### **1.1 BATERIA INTERNA**

El Hermes LC2 incorpora una batería interna del tipo Litio Polímero. Estas baterías tiene unas excelentes características en cuanto a densidad energética y ciclos de carga/descarga. No obstante se deben observar algunas precauciones para obtener la máxima vida útil de estas.

- El Hermes LC2 se entrega de fabrica con la batería desconectada, no se debe conectar hasta que el equipo vaya a entrar en servicio.
- Si el equipo va a estar sin alimentación por un periodo prolongado (mas de una semana) se debe desconectar la batería para evitar daños por sobredescarga.
- No se debe exponer el equipo a temperaturas superiores a 50°C pues esto limita sensiblemente la vida de la batería.

Respetando estas condiciones se puede obtener una vida útil de la batería de entre 3 y 5 años.

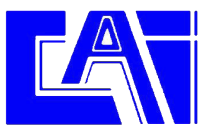

# **2.0 CONFIGURACION GENERAL**

Cargue en su PC el programa de configuración que acompaña al equipo. Una vez arrancado el programa aparecerá la ventana de la fig.1:

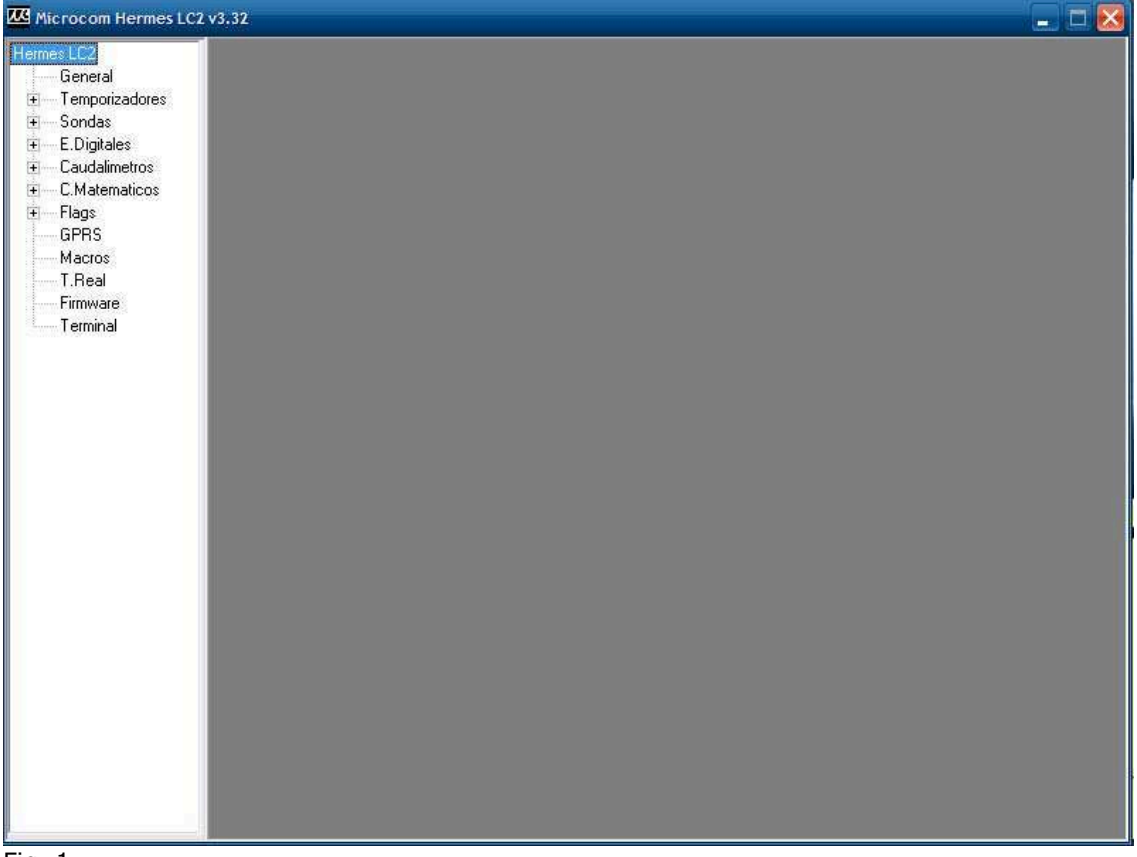

Fig. 1

Tras pulsar "General" se tiene acceso al formulario que se visualiza en la fig. 2 y que permite configurar los parámetros básicos de funcionamiento del Hermes LC2.

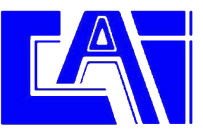

| rmes LC2<br>General<br>I Temporizadores | Abrir Guardar Idioma                                                                                          |                                     |                                                                  |            |
|-----------------------------------------|----------------------------------------------------------------------------------------------------|-------------------------------------|------------------------------------------------------------------|------------|
| Sondas<br>E.Digitales<br>Caudalimetros  | Config                                                                                                    | juracion de param                   | netros generales                                                 | τ          |
| - C.Matematicos<br>- Flags<br>- GPRS    | Microcom                                                                                                    | +34609090909                        | <ul> <li>Movistar ⊂ Orange</li> <li>⊂ Vodafone ⊂ Otro</li> </ul> | Restaurado |
| Macros<br>T.Real<br>Firmware            | Tiempo reenvios Numero reen<br>10 Min. 5                                                                      | nvios Numero propio<br>+34669811822 | Puerto<br>COM 1 V Bus<br>puer                                    | car Modem  |
|                                         | Lista telefonos autorizados<br>Telefono:<br>Prioridad:<br>No Prio. TBorrar<br>Privilegios:<br>Administrador T | Habilitar mascara                   | +34637885326,Prio=1,PR\                                          | 2          |
|                                         | Informacion del dispositivo<br>Firm, Version:<br>Numero de serie:                                             | VBat:<br>GSM:                       | Profundidad historico:<br>Registros ocupados:                    |            |
|                                         | Iniciar comunicacion                                                                                          | ont. Escribit cont.                 |                                                                  |            |

Fig. 2

A continuación se describen los campos de la ventana "General":

Nombre identificativo de la estación. Todos los SMS enviados desde el Hermes LC2 incluirán este nombre para que se pueda reconocer fácilmente el remite del mensaje. Este campo no admite más de 50 caracteres. No se deben escribir signos de puntuación ni acentos.

| - Centro servicio SMS |   |          |   |        |
|-----------------------|---|----------|---|--------|
|                       | C | Movistar | C | Orange |
|                       | C | Vodafone | C | Otro   |

Debe contener el número del centro de servicio de SMS de la operadora a que pertenece la SIM en el Hermes LC2.

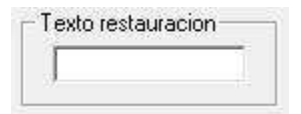

Es el mensaje en claro que enviará el Hermes LC2 cuando una alarma haya sido reestablecida. Dicho mensaje precederá al texto de la alarma que se acaba de restaurar. Por ejemplo: supongamos que una entrada de alarma se dispara por *fallo de red eléctrica*. Cuando vuelve nuevamente la red a la normalidad, se enviará el texto escrito en el recuadro "texto de restauración" precediendo al de *fallo de red eléctrica*.

Si en ese recuadro hubiésemos escrito "restaurado", el texto que se recibiría en el móvil seria: "restaurado fallo de red eléctrica".

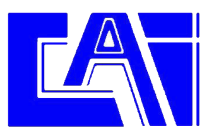

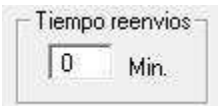

Determina el lapso de tiempo que transcurrirá entre reenvíos sucesivos de una alarma si el reenvío está activado.

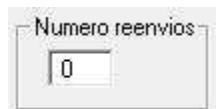

Establece el número máximo de veces que se transmitirá una alarma mientras esté activa si el reenvío está activado.

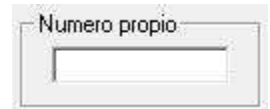

Debe contener el número propio de la tarjeta SIM insertada en el Hermes LC2 en formato internacional (+34 delante para números Españoles).

En caso de tarjetas con numero cortos (contratos corporativos) se debe introducir el numero corto en lugar del largo, en este caso sin el código internacional delante.

| CITO    |         | E Modern |
|---------|---------|----------|
| СОМ 3 💌 | Buscar  | Modem    |
|         | puertos | 1        |

Se debe seleccionar el puerto del PC que se desee usar para comunicaciones con el Hermes. Sí se va a usar un MODEM para comunicaciones remotas, se debe marcar la casilla MODEM. A su derecha debe anotarse el número del Hermes LC2 remoto al que queremos llamar.

#### 2.1 LISTA DE TELEFONOS AUTORIZADOS

|                 | Añadir |              |  |
|-----------------|--------|--------------|--|
| Prioridad:      |        | D0D1D2D34041 |  |
| No Prio. 💌      | Borrar |              |  |
| Privilegios:    |        |              |  |
| Administrador 💌 |        | D4D5D6D74243 |  |

Esta lista permite crear un repertorio de teléfonos que pueden comunicar con el equipo o, a la inversa, pueden ser contactados por este.

Hay que distinguir 4 opciones de "Privilegio" y 8 niveles distintos de prioridad.

El Hermes LC2 sólo ejecuta comandos recibidos desde teléfonos en su lista interna de "teléfonos autorizados". Esta lista se compone de un máximo de 20 teléfonos configurables por el usuario. Podemos distinguir entre dos tipos de números de teléfono autorizado; aquellos que tienen permitido el cambio de configuración y la interrogación sobre el estado del equipo y los números de teléfono a los que además se enviarán los mensajes de alarma o cualquier otro mensaje generado espontáneamente por el equipo. Estos últimos reciben el nombre de *números prioritarios.* Cada número prioritario tiene asociado un *nivel de prioridad* entre 1 (máxima prioridad) y 8 (mínima prioridad) que establece el orden en que se envían los mensajes o las llamadas de voz cuando se genera una alarma. En el caso de las llamadas de voz, una vez que ha sido contestada una llamada, el equipo no sigue llamando al resto de teléfonos en su lista. Seleccionando "*No prio*" el aparato no enviará

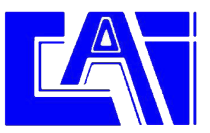

ninguna alarma al teléfono programado si bien le permitirá realizar todas las funciones autorizadas en su nivel de privilegio.

Los números prioritarios pueden tener asociada una máscara de entradas; esto significa que se puede configurar un número de teléfono prioritario al que sólo se le enviarán alarmas de las entradas descritas en la máscara.

Adicionalmente se puede asociar un *nivel de privilegio* a cada teléfono de la lista en cuatro estados:

**Administrador:** Teléfono que tiene autorizados los cambios de configuración, activación de salidas e interrogación de estado.

**Usuario avanzado:** Teléfono que tiene autorizada la activación de las salidas y la interrogación de estado del equipo.

**Usuario:** Teléfono que únicamente tiene autorizado la interrogación de estado del equipo.

**Zeus:** Se debe seleccionar esta opción para el número del MODEM GSM conectado al Zeus. Es decir, para el número a través del cual, el Hermes LC2 conectará con el Zeus.

# El nivel de privilegio no tiene ningún efecto en la recepción de alarmas. Todos los números prioritarios reciben las alarmas independientemente de su grado de privilegio.

El procedimiento para dar de alta un nuevo número de teléfono es: Rellenar el campo "teléfono" con el numero de teléfono en formato internacional (+34 para números españoles) seleccionar el privilegio y prioridad requeridos y hacer clic en añadir.

Si el numero que se va a añadir tiene un numero corto asociado (números corporativos) se debe introducir el numero corto en lugar del largo.

Para borrar un teléfono basta con seleccionarlo de la lista y hacer clic en "Borrar".

#### IMPORTANTE: La lista de teléfonos autorizados no se debe dejar vacía.

#### **2.2 BOTONES PANTALLA GENERAL**

| Iniciar comunicacion | Leer conf. | Escribir conf. |  |
|----------------------|------------|----------------|--|
|----------------------|------------|----------------|--|

#### Iniciar comunicación:

Permite establecer la comunicación con el Hermes LC2. La comunicación se llevará a cabo localmente vía USB o remotamente, vía MODEM. Téngase presente que en el caso de la comunicación local, el driver del Hermes LC2 crea automáticamente su propio puerto serie virtual.

#### Leer conf.:

Inicia la lectura de la configuración del Hermes LC2 conectado ya sea local o remotamente.

#### Escribir conf.:

Envía la configuración cargada en los formularios al Hermes LC2. Es importante subrayar que si cualquier parámetro de la configuración es modificado, debe escribirse la configuración de nuevo para que surta efecto.

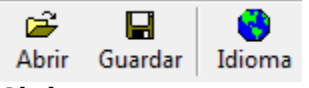

#### Abrir:

Permite cargar un archivo de configuración con extensión .hcf.

#### Guardar:

Permite salvar la configuración introducida en un archivo con configuración .hcf.

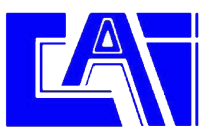

#### Idioma:

Permite seleccionar distintos idiomas para la interfaz. Tras cambiar el idioma se debe reiniciar la aplicación para que tome efecto la nueva configuración.

#### 3.0 SONDAS

El Hermes LC2 cuenta con una interfaz One Wire que le permite leer simultáneamente hasta 4 sondas de temperatura o humedad.

La configuración permite definir el tipo de sonda conectado así como las condiciones bajo las cuales se debe notificar de alarmas en el canal.

La lectura de las sondas se realiza cada 10 segundos.

La fig.4 muestra la ventana de configuración de alarmas analógicas:

| ermes LC2<br>General                    |                                                       | Configuracion sonda 1Wire 0                                                                                                    |
|-----------------------------------------|-------------------------------------------------------|----------------------------------------------------------------------------------------------------|
| General<br>Temporizadores<br>Sondas<br> | Interfaz<br>∩ No habil.<br>☞ Temperatura<br>← Humedad | Nombre       Unidad         Temperatura sala 1       C         Direccion          • Modo sonda unica         • ID de la sonda:         000 000 000 000 000 000 000                                                                                                    |
|                                         | Alarmas                                               | n 0 Configuracion 1 Configuracion 2 Configuracion 3<br>Rango horario de habilitacion Siempre Flag<br>Inicio: 20:00:00 Final: 8:00:00 Final: 1:00:00 Final: 1:00: |
|                                         | C SMS y voz<br>C GPRS<br>C No enviar<br>aviso         | Parametros de consigna     Acciones a ejecutar por alarma       Maximo:     26       Minimo:     18       Histeresis:     0.5       Persisten:     60                                                                                                    |

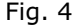

A continuación se describen los campos en esta ventana:

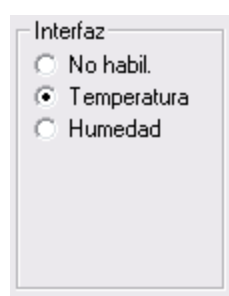

Permite seleccionar el tipo de sonda conectada.

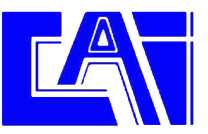

| - Nor | mbre — |  |  |
|-------|--------|--|--|
|       |        |  |  |

Permite establecer el nombre de la magnitud medida.

| _ Uni | dad — |  |
|-------|-------|--|
|       |       |  |

Especifica la unidad en que se expresa la magnitud medida.

| Direccion                                                     |                             |
|---------------------------------------------------------------|-----------------------------|
| <ul> <li>Modo sonda unica</li> <li>ID de la sonda:</li> </ul> | 000 000 000 000 000 000 000 |

Permite seleccionar la dirección de la sonda. Sí solo hay una sonda en el bus se debe seleccionar el **Modo de sonda única**. De lo contrario se debe seleccionar la opción **ID de la sonda** e introducir el ID de la sonda.

#### 3.1 ALARMAS EN SONDAS

Dentro del cuadro "Alarmas" se encuentran todos los parámetros de configuración que permiten seleccionar el comportamiento deseado para la transmisión de alarmas. Cada sonda permite 4 configuraciones distintas y concurrentes, esto permite entre otras cosas la transmisión de distintos textos de alarma en función de distintos rangos superados o la posibilidad de tener distintos rangos de alarma en distintas franjas horarias.

Descripción de los campos:

| I Configuración U Configuración I Configuración 2 C | Configuración 3 |
|-----------------------------------------------------|-----------------|
|-----------------------------------------------------|-----------------|

Permite seleccionar cada una de las cuatro configuraciones de alarma para el canal.

|   | Habilitar |
|---|-----------|
| - | alarma    |

Habilita la alarma para la configuración seleccionada.

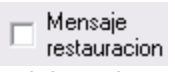

Habilita el envío del mensaje de restauración de alarma. El mensaje de restauración de alarma se envía cuando la señal retorna al los valores nominales tras haber sido disparada. El mensaje de restauración de alarma consiste en el texto configurado para la alarma precedido del texto de restauración configurado en la pantalla general.

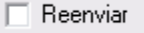

Habilita el reenvío de la alarma. Con esta opción habilitada la alarma se reenviara mientras la condición de alarma persista. El tiempo entre reenvios y el numero máximo de reenvios se definen en la pantalla general en los parámetros **Tiempo reenvios** y **Numero reenvios**.

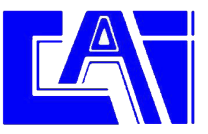

| - Rango ho | orario de habilitacion- |        | Siempre         |
|------------|-------------------------|--------|-----------------|
| Inicio:    | 0:00:00                 | Final: | 0:00:00         |
| M Lu       | ın 🔽 Mar 🔽 Mie 🔽        | Jue 🔽  | Vie 🔽 Sab 🔽 Dom |

Permite seleccionar el rango horario de habilitación de la alarma.

| Flag<br>Habilitarsí |
|---------------------|
| TRUE 💌              |
| = TRUE              |

Vincula la habilitación de la alarma a un flag. La alarma solo estará habilitada si el flag seleccionado toma el valor VERDADERO (TRUE). Para omitir esta opción se debe dejar el menú desplegable en TRUE.

| Notificacion por |                    |  |  |  |
|------------------|--------------------|--|--|--|
| 0                | SMS                |  |  |  |
| 0                | SMS y voz          |  |  |  |
| 0                | GPRS               |  |  |  |
| ۲                | No enviar<br>aviso |  |  |  |

Permite seleccionar el modo en que será notificada la alarma, las opciones son:

SMS: La alarma será notificada por SMS.

SMS y voz: La alarma será notificada por SMS y mediante llamada de voz.

GPRS: La alarma será notificada a un servidor Zeus mediante GPRS.

No enviar aviso: La alarma no será notificada, útil cuando únicamente se desea ejecutar una acción al disparo de la alarma.

| [ | Texto de alarma |  |
|---|-----------------|--|
|   |                 |  |

Establece el texto que será enviado al dispararse la alarma.

| Parametros de consigna |   |  |  |
|------------------------|---|--|--|
| Maximo:                | 0 |  |  |
| Minimo:                | 0 |  |  |
| Histeresis:            | 0 |  |  |
| Persisten:             | 0 |  |  |
|                        |   |  |  |

Establece los parámetros de consigna para la alarma.

Máximo: Valor por encima del cual se disparara la alarma.

Mínimo: Valor por debajo del cual se disparara la alarma.

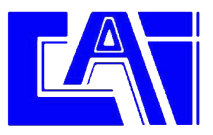

Histéresis: Valor de histéresis a aplicar. También llamado "banda muerta".

Persistencia: Indica el tiempo en segundos que debe estar la señal fuera de rango para que se dispare la alarma.

| Acciones a ejecutar por alarma |
|--------------------------------|
| Valor alto                     |
| Valor nominal                  |
| Valor bajo                     |

Permite la ejecución automática de una serie de acciones cuando el valor de la señal excede el rango superior, inferior o retorna al estado nominal.

# 4.0 ENTRADAS DIGITALES

El Hermes LC2 dispone de 8 entradas digitales. La configuración permite definir las condiciones bajo las cuales se debe notificar de alarmas en el canal. La señal de fallo de red se trata como cualquier entrada digital, se accede a su configuración haciendo clic en **Fallo de red**.

Cada entrada digital lleva asociada un contador totalizador de 32 bits.

| mes LLZ          | 12- <u>24</u> -14-1            | angeneration and a second a second second second second second second second second second second second second |              |
|------------------|--------------------------------|----------------------------------------------------------------------------------------------------|--------------|
| General          | Co                             | nfiguracion entrada digital 0                                                                                   |              |
| - Temporizadores |                                |                                                                                                    |              |
| Sondas           | Interfaz                       | mbre                                                                                                    |              |
| - E.Digitales    | • N.A.                         |                                                                                                    |              |
| 0                | C N.C.                         |                                                                                                    |              |
| 1                | 11                             |                                                                                                    |              |
| 2                |                                |                                                                                                    |              |
| 3                |                                |                                                                                                    |              |
| 4                |                                |                                                                                                    |              |
| 5                |                                |                                                                                                    |              |
| 7                |                                |                                                                                                    |              |
| Fallo red        |                                |                                                                                                    |              |
| Caudalimetros    | Alarmas                        |                                                                                                    |              |
| C.Matematicos    | (     Configuración U          | C Configuración 1 C Configuración 2 C Configuración                                                             | 3            |
| Flags            | Habilitar                      | - Panas barario de babilitacion                                                                                 | Flag         |
| GPRS             | alarma                         | Trango horano de nabilitación de pienpre                                                                        | Habilitar vi |
| Macros           | - Mensaie                      | Inisia autono                                                                                                   | TDUT         |
| T.Real           | restauración                   | FUIDOUCU 21 FUIDOUCU 21                                                                                         | THOE         |
| Firmware         | E Reenviar                     | Vie 🔽 Sab 🗸 Mie 🖓 Jue 🖓 Vie 🖓 Sab 🖓 Dom                                                                         | = FRUE       |
| Terminal         |                                |                                                                                                    |              |
|                  | - Notificacion por             | ⊢ Texto de alarma                                                                                               |              |
|                  | in a second part               |                                                                                                    |              |
|                  | C SMS                          |                                                                                                    |              |
|                  | C SMS www                      |                                                                                                    |              |
|                  | AL 0109 3 104                  | Parametros de consigna 🦳 Acciones a ejecutar por alarma –                                                       | 1            |
|                  | C GPRS                         | Perciet D                                                                                                    |              |
|                  | - No enviar                    |                                                                                                    |              |
|                  | te aviso                       | Bearme: Valor bain                                                                                              |              |
|                  |                                |                                                                                                    |              |
|                  | C GPHS<br>C No enviar<br>aviso | Persist 0 Valor alto<br>Rearme: 0 Valor bajo                                                                    |              |

La fig.5 muestra la ventana de configuración de alarmas digitales:

A continuación se describen los campos en esta ventana:

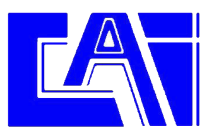

Configura la señal digital como normalmente abierta "N.A." o normalmente cerrada "N.C.".

| Nombre |  |
|--------|--|
|        |  |
|        |  |

Permite establecer el nombre de la señal digital.

#### **4.1 ALARMAS EN ENTRADAS DIGITALES**

Dentro del cuadro "Alarmas" se encuentran todos los parámetros de configuración que permiten seleccionar el comportamiento deseado para la transmisión de alarmas. Cada canal digital permite 4 configuraciones distintas y concurrentes, esto permite entre otras cosas la transmisión de distintos textos de alarma en función de distintos rangos superados o la posibilidad de tener distintos rangos de alarma en distintas franjas horarias.

Descripción de los campos:

| Configuracion 0 | C Configuracion 1 | C Configuracion 2 | C Configuracion 3 |
|-----------------|-------------------|-------------------|-------------------|
| D 11 1 1        |                   |                   |                   |

Permite seleccionar cada una de las cuatro configuraciones de alarma para el canal.

Habilitar alarma

Habilita la alarma para la configuración seleccionada.

□ Mensaje restauracion

Habilita el envío del mensaje de restauración de alarma. El mensaje de restauración de alarma se envía cuando la señal digital retorna al los valores nominales tras haber sido disparada. El mensaje de restauración de alarma consiste en el texto configurado para la alarma precedido del texto de restauración configurado en la pantalla general.

Reenviar

Habilita el reenvío de la alarma. Con esta opción habilitada la alarma se reenviara mientras la condición de alarma persista. El tiempo entre reenvios y el numero máximo de reenvios se definen en la pantalla general en los parámetros **Tiempo reenvios** y **Numero reenvios**.

| Rango horario de habilitacion |        | V Siempre       |
|-------------------------------|--------|-----------------|
| Inicio: 0:00:00               | Final: | 0 :00:00        |
| 🔽 Lun 🗹 Mar 🔽 Mie 🔽           | Jue 🔽  | Vie 🔽 Sab 🔽 Dom |

Permite seleccionar el rango horario de habilitación de la alarma.

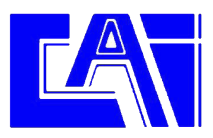

| Flag<br>Habilita | rsí |
|------------------|-----|
| TRUE             | •   |
| = TRL            | JE  |
|                  |     |

Vincula la habilitación de la alarma a un flag. La alarma solo estará habilitada si el flag seleccionado toma el valor VERDADERO (TRUE). Para omitir esta opción se debe dejar el menú desplegable en TRUE.

Notificacion por C SMS C SMS y voz C GPRS No enviar aviso

Permite seleccionar el modo en que será notificada la alarma, las opciones son:

SMS: La alarma será notificada por SMS.

SMS y voz: La alarma será notificada por SMS y mediante llamada de voz.

GPRS: La alarma será notificada a un servidor Zeus mediante GPRS.

No enviar aviso: La alarma no será notificada, útil cuando únicamente se desea ejecutar una acción al disparo de la alarma.

| Texto de alarma |  |  |
|-----------------|--|--|
|                 |  |  |

Establece el texto que será enviado al dispararse la alarma.

| Parametros de consigna |   |  |
|------------------------|---|--|
| Persist:               | 0 |  |
| Rearme:                | 0 |  |

Establece los parámetros de consigna para la alarma.

Persist: Tiempo en segundos que tiene que estar la señal digital en el estado activo para que se dispare la alarma.

Rearme: Tiempo en segundos para que se rearme la alarma tras el disparo.

| -Acciones a ejecutar por alarma |  |
|---------------------------------|--|
| Valor alto                      |  |
| Valaskais                       |  |
| Valor bajo                      |  |

Permite la ejecución automática de una serie de acciones cuando la alarma se dispara "Valor alto" o retorna el estado nominal "Valor bajo".

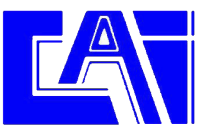

# **5.0 CAUDALIMETROS**

Cada entrada digital tiene asociada una función de caudalímetro que permite la conversión directa de una señal de pulsos de un caudalímetro al flujo en unidad de ingeniería.

| Hermes LC2<br>——General                                                                                                    |                                                                                                    | Configuracion caudalimetro 0                                                                                                    |
|----------------------------------------------------------------------------------------------------|----------------------------------------------------------------------------------------------------|----------------------------------------------------------------------------------------------------|
| <ul> <li>I emporzadores</li> <li>Sondas</li> <li>E. Digitales</li> <li>Caudalimetros</li> <li>1</li> <li>2</li> <li>3</li> <li>4</li> </ul> | Interfaz     Nor                                                                                                    | Indidad Base de tiempo-<br>I Unidad I Base de tiempo-<br>I Seg.<br>Un pulso equivale a: 1<br>Ayuda                                                                                                    |
| GPRS<br>GPRS<br>GPRS<br>GPRS<br>GPRS<br>GPRS<br>GPRS<br>GPRS                                                                                | Alarmas<br>Configuracion 0<br>Habilitar<br>alarma<br>Mensaje<br>restauración<br>Reenviar<br>Notificación por<br>C SMS | Configuracion 1  Configuracion 2  Configuracion 3     Rango horario de habilitacion                                                                                                    |
|                                                                                                    | C SMS y vaz<br>C GPRS<br>C No enviar<br>avioo                                                                         | Parametros de consigna     Acciones a ejecutar por alarma       Maximo:     Image: Construction of the second second sec |

La fig.6 muestra la ventana de configuración de caudalímetros.

Fig. 6

A continuación se describen los campos en esta ventana:

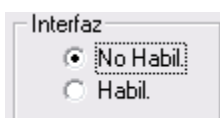

Habilita / inhibe la función de caudalímetro en la entrada digital correspondiente.

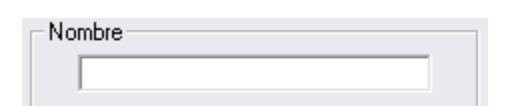

Permite establecer el nombre de la magnitud medida.

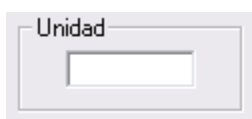

Especifica la unidad en que se expresa la magnitud medida.

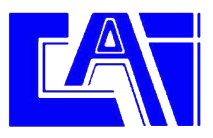

| Base de tiempo |      |
|----------------|------|
| 0              | Seg. |

Periodo en segundos durante el que se acumulan las medidas.

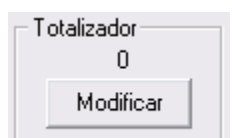

Muestra el valor del contador totalizador de 32bits asociado al caudalímetro. Pulsando el botón "Modificar" se puede inicializar el totalizador a un valor determinado.

| -Equivalencia pulsos - unidad de inger | nieria |       |
|----------------------------------------|--------|-------|
| Un pulso equivale a:                   | 1      | Ayuda |
|                                        |        |       |

Permite establecer la relación pulsos / tiempo a la unidad de ingeniería deseada.

El caudal será igual al numero de pulsos contados durante el periodo de la base de tiempos multiplicado por el coeficiente de conversión. Para facilitar la configuración se ha implementado una calculadora a la que se accede mediante el botón "Ayuda". Introduciendo la base de tiempos, caudal por pulso y la unidad de ingeniería deseada calcula automáticamente el coeficiente de conversión adecuado.

### **5.1 ALARMAS EN CAUDALIMETROS**

Dentro del cuadro "Alarmas" se encuentran todos los parámetros de configuración que permiten seleccionar el comportamiento deseado para la transmisión de alarmas. Cada caudalímetro permite 4 configuraciones distintas y concurrentes, esto permite entre otras cosas la transmisión de distintos textos de alarma en función de distintos rangos superados o la posibilidad de tener distintos rangos de alarma en distintas franjas horarias.

Descripción de los campos:

Permite seleccionar cada una de las cuatro configuraciones de alarma para el canal.

Habilitar alarma

Habilita la alarma para la configuración seleccionada.

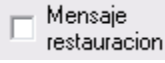

Habilita el envío del mensaje de restauración de alarma. El mensaje de restauración de alarma se envía cuando el caudal retorna al los valores nominales tras haber sido excedido. El mensaje de restauración de alarma consiste en el texto configurado para la alarma precedido del texto de restauración configurado en la pantalla general.

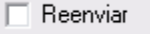

Habilita el reenvío de la alarma. Con esta opción habilitada la alarma se reenviara mientras la condición de alarma persista. El tiempo entre reenvíos y el numero máximo de reenvíos se definen en la pantalla general en los parámetros **Tiempo reenvíos** y **Numero reenvíos**.

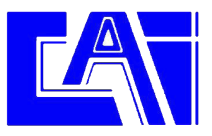

| - Rango horario d | de habilitacion- |        | V Siempre       |
|-------------------|------------------|--------|-----------------|
| Inicio: 0:0       | 0:00             | Final: | 0 :00:00        |
| 🔽 Lun 🗹           | Mar 🔽 Mie 🔽      | Jue 🔽  | Vie 🔽 Sab 🔽 Dom |

Permite seleccionar el rango horario de habilitación de la alarma.

| Flag<br>Habilitarsí |
|---------------------|
| TRUE 🔻              |
| = TRUE              |
|                     |

Vincula la habilitación de la alarma a un flag. La alarma solo estará habilitada si el flag seleccionado toma el valor VERDADERO (TRUE). Para omitir esta opción se debe dejar el menú desplegable en TRUE.

| Notificacion por                        |  |  |
|-----------------------------------------|--|--|
| C SMS                                   |  |  |
| 🔿 SMS y voz                             |  |  |
| C GPRS                                  |  |  |
| <ul> <li>No enviar<br/>aviso</li> </ul> |  |  |
|                                         |  |  |

Permite seleccionar el modo en que será notificada la alarma, las opciones son:

SMS: La alarma será notificada por SMS.

SMS y voz: La alarma será notificada por SMS y mediante llamada de voz.

GPRS: La alarma será notificada a un servidor Zeus mediante GPRS.

No enviar aviso: La alarma no será notificada, útil cuando únicamente se desea ejecutar una acción al disparo de la alarma.

| Texto de alarma |  |
|-----------------|--|
|                 |  |
|                 |  |

Establece el texto que será enviado al dispararse la alarma.

| Parametros de consigna |   |  |
|------------------------|---|--|
| Maximo:                | 0 |  |
| Minimo:                | 0 |  |
| Histeresis:            | 0 |  |
|                        |   |  |

Establece los parámetros de consigna para la alarma.

Máximo: Valor por encima del cual se disparara la alarma.

Mínimo: Valor por debajo del cual se disparara la alarma.

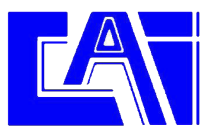

Histéresis: Valor de histéresis a aplicar. También llamado "banda muerta".

| -Acciones a ejecutar por alarma- |  |
|----------------------------------|--|
| Valor alto                       |  |
| Valor nominal                    |  |
| Valor bajo                       |  |

Permite la ejecución automática de una serie de acciones cuando el valor de la señal excede el rango superior, inferior o retorna al estado nominal.

#### 6.0 TEMPORIZADORES

El Hermes LC2 cuenta con un completo juego de temporizadores. Hay tres tipos de ellos, temporizadores cíclicos, semanales y largos, en función del rango temporal y funcionalidad de los mismos.

Se debe hacer notar que aunque el Hermes LC2 se encuentre en estado durmiente se despertara automáticamente cuando lo requiera la ejecución de un temporizador cualquiera.

#### 6.1 TEMPORIZADORES CICLICOS

Los temporizadores cíclicos se emplean habitualmente para la lectura y registro de las distintas entradas del equipo. Una configuración típica es la de un temporizador cíclico con un periodo de 600 segundos cuya acción a ejecutar es "Registrar grupo de canales 0". Esta configuración generara un histórico de los valores de la entrada analógica correspondiente en intervalos de 10 minutos.

| Microcom Hermes LC2                         | v3.32                                                                                                    | - I 🛛                                                                                                    |
|---------------------------------------------|----------------------------------------------------------------------------------------------------|----------------------------------------------------------------------------------------------------|
| Hermes LC2<br>General<br>Temporizadores<br> | Configuracion tempor         Temporizador 0         ✓ Habilitar         Habilitar         Habilitar         Rango horario de habilitacion         Inicio:         8:00:00         Final:         20:00:00                                                         | rizadores ciclicos 0 a 3                                                                                                    |
|                                             | Image: Lun Image: Mar Image: Mile Image: Jule Image: Vie Image: Sab Image: Dom         Periodo         Image: Bold         Seg.                                                                                                    | Periodo     Acciones a ejecutar       Seg.     Editar                                                                                                    |
| Macros<br>T.Real<br>Firmware<br>Terminal    | Temporizador 2         Habilitar temporiz.         Habilitar el TRUE = TRUE         Rango horario de habilitacion         Inicio:       0.00.00         Final:       0.00.00         Final:       0.00.00         Inicio:       Mar I Mie I due I Vie I Sab I Dom | Temporizador 3         Habilitar         Habilitar         temporiz.         Habilitar of TRUE         Rango horario de habilitacion         Inicio:         0:00:00         Final:         0:00:00         Image: State of the state of the state of t |
|                                             | Periodo Seg. Acciones a ejecutar Editar                                                                                                    | Periodo Acciones a ejecutar                                                                                                    |

Fig. 7

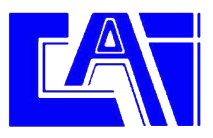

En cada temporizador cíclico se encuentran los siguientes campos:

Habilitar temporiz. Habilita el temporizador.

| Periodo |      |
|---------|------|
| 60      | Seg. |

Establece el periodo de repetición del temporizador cíclico en segundos. El rango valido comprende desde 1 segundo hasta 43200 segundos.

| Rango horario de habilitacion | Siempre        |
|-------------------------------|----------------|
| Inicio: 8:00:00 🗧 Final:      | 21:00:00       |
| 🔽 Lun 🔽 Mar 🔽 Mie 🔽 Jue 🔽 V   | ie 🔽 Sab 🔽 Dom |

Permite establecer el periodo del día y días de la semana en que el temporizador cíclico estará activo. Seleccionando la opción "Siempre" el temporizador estará activado las 24H y 7 días a la semana.

Habilitarsí TRUE 💌 = TRUE

Vincula el funcionamiento del temporizador al estado de uno de los flags del sistema. Si el flag correspondiente toma el valor VERDADERO (TRUE) el temporizador estará activo. Esta opción nos permite por ejemplo registrar una entrada solo cuando alguna otra condición se cumple como podría ser la activación de una entrada digital o el sobre rango de una entrada analógica.

Para inhibir esta opción se debe dejar el menú desplegable en TRUE.

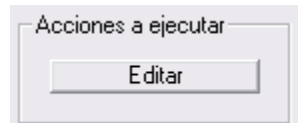

Permite seleccionar una lista de hasta 8 acciones que se ejecutaran al cumplirse el periodo de tiempo.

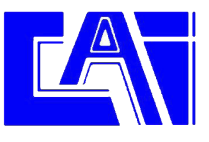

#### 6.2 TEMPORIZADORES SEMANALES

Los temporizadores semanales permiten la ejecución de acciones a una hora determinada del día los días de la semana seleccionados. Una aplicación típica de los temporizadores cíclicos es generar una conexión diaria por GPRS para la descarga del histórico. Para ello se configura un temporizador semanal que todos los días a la hora seleccionada ejecute la acción "Iniciar conexión GPRS".

| Hermes LC2                      | Configuracion temporizad                  | lores semanales 0 a 3                     |
|---------------------------------|-------------------------------------------|-------------------------------------------|
|                                 | oor ingeneeren terriperizee               |                                           |
| E remponzadores                 | Temporizador 0                            | Temporizador 1                            |
| E Semanales                     | Habilitar<br>temporiz.                    | Habilitar<br>temporiz.                    |
| 4-7<br>                         | Rango horario de habilitacion             | Rango horario de habilitacion             |
|                                 |                                           |                                           |
| <ul> <li>E.Digitales</li> </ul> |                                           | M Lun M Mar M Mie M Jue M Vie M Sab M Dom |
| 😟 Caudalimetros                 | Acciones a ejecutar                       | Acciones a ejecutar                       |
| <ul> <li></li></ul>             | Editar                                    | Editar                                    |
| Macros<br>T David               |                                           |                                           |
| Firmupro                        | Temporizador 2                            | Temporizador 3                            |
| Terminal                        | ⊢ Habilitar<br>temporiz.                  | □ Habilitar<br>temporiz.                  |
|                                 | Rango horario de habilitacion             | Rango horario de habilitacion             |
|                                 | Ejecutar a las: 0.00.00                   | Ejecutar a las:                           |
|                                 | 🔽 Lun 🖾 Mar 🖾 Mie 🖾 Jue 🖾 Vie 🖾 Sab 🖾 Dom | 🔽 Lun 🖾 Mar 🖉 Mie 🖉 Jue 🖉 Vie 🖾 Sab 🖾 Dom |
|                                 | Acciones a ejecutar                       | Acciones a ejecutar                       |
|                                 | Editar                                    | Editar                                    |
|                                 | 4                                         | 1                                         |
|                                 |                                           |                                           |
|                                 |                                           |                                           |
|                                 |                                           |                                           |

La fig. 8 muestra la ventana de configuración de temporizadores semanales:

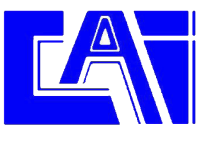

#### 6.3 TEMPORIZADORES LARGOS

Los temporizadores largos permiten programar funciones que abarcan periodos de tiempo cuya unidad básica es el día. La capacidad del temporizador es de 90 días máximo.

Una aplicación típica es la de ejecutar la sincronización del reloj en tiempo real con la red GSM cada 30 días.

| Jormon L C2   |                                                                                                    |                               |  |
|---------------|----------------------------------------------------------------------------------------------------|-------------------------------|--|
| General       | Configuracion temporizadores largos 0 a 3                                                                                                    |                               |  |
|               |                                                                                                    |                               |  |
| F Ciclicos    | Temporizador 0                                                                                                    | Temporizador 1                |  |
| + Semanales   | Habilitar                                                                                                    | Habilitar                     |  |
| 🖻 🛛 Largos    | ** temporiz.                                                                                                    | ' temporiz.                   |  |
| 0-3           | Rango horario de habilitacion                                                                                                    | Rango horario de habilitacion |  |
| 4-7           |                                                                                                    |                               |  |
| 8-11          | Ejecutar cada: 30 Dias                                                                                                    | Ejecutar cada: 🕕 Dias         |  |
| 12-15         |                                                                                                    |                               |  |
| + Sondas      |                                                                                                    |                               |  |
| Caudalimetros | Acciones a ejecutar                                                                                                    | Acciones a ejecutar           |  |
| C.Matematicos | E dita:                                                                                                    |                               |  |
| 🗉 Flags       | Euka                                                                                                    |                               |  |
| GPRS          |                                                                                                    |                               |  |
| Macros        |                                                                                                    |                               |  |
| I.Real        | - Temporizador 2                                                                                                    | Temporizador 3                |  |
| Firmware      | - Habilitar                                                                                                    | - Habilitar                   |  |
| 1 Cittainai   | Lemporiz.                                                                                                    | Lemporiz.                     |  |
|               | Rango horario de habilitacion                                                                                                    | Rango horario de habilitacion |  |
|               |                                                                                                    |                               |  |
|               | Eiecutar cada: Dias                                                                                                    | Eiecutar cada: Dias           |  |
|               | The second second is a large                                                                                                    |                               |  |
|               |                                                                                                    |                               |  |
|               | Acciones a eiecutar                                                                                                    | Acciones a elecutar           |  |
|               | and the second second se | - i                           |  |
|               | Editar                                                                                                    | Lara Lara                     |  |
|               |                                                                                                    |                               |  |
|               |                                                                                                    | 10.66                         |  |
|               |                                                                                                    |                               |  |
|               |                                                                                                    |                               |  |

La fig. 9 muestra la ventana de configuración de temporizadores largos:

Fig. 8

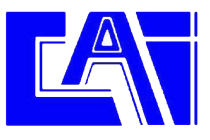

#### 7.0 ANALIZADOR DE ECUACIONES

El Hermes LC2 incorpora un analizador de ecuaciones que permite hacer funciones AND, OR, comparaciones, operaciones aritméticas, etc.

Este analizador se emplea para tres funciones distintas en el Hermes LC2.

#### Flags:

El Hermes LC2 cuenta con 16 flags, a cada uno de ellos se le puede asignar una ecuación que será computada 1 vez por segundo actualizando en consecuencia el valor del flag. A modo de ejemplo se muestra una ecuación que hace el flag 0 VERDADERO si las entradas digitales 0 y 1 están activas:

#### F0 = DI(0) & DI(1)

Mas adelante veremos como usar los flags para disparar alarmas o habilitar entradas / temporizadores.

#### **Registros matemáticos:**

El Hermes LC2 cuenta 8 registros matemáticos o memorias que permiten almacenar el valor de una ecuación para ser usado mas tarde en uno de los canales matemáticos. En el ejemplo se muestra una ecuación que calcula el punto de roció tomando la temperatura del canal analógico 0, la humedad del canal 1 y almacenando el resultado en la memoria 0:

M(0) = AI(0) + (35\*LOG(AI(1)/100))

#### **Canales matemáticos:**

Ver sección 10.0

Los operadores disponibles son:

| Sin()  | Seno                                                                |
|--------|---------------------------------------------------------------------|
| Cos()  | Coseno                                                              |
| Atan() | Arcotangente                                                        |
| Abs () | Valor absoluto                                                      |
| Sqrt() | Raíz cuadrada                                                       |
| Ln()   | Logaritmo neperiano                                                 |
| Log()  | Logaritmo decimal                                                   |
| Exp()  | Exponente                                                           |
| +      | Suma                                                                |
| -      | Resta                                                               |
| *      | Multiplicación                                                      |
| /      | División                                                            |
| >      | Mayor que                                                           |
| <      | Menor que                                                           |
| <>     | Distinto de                                                         |
| &      | Función AND                                                         |
| I      | Función OR                                                          |
| DI()   | Devuelve el estado (0/1) de la entrada digital                      |
| AI()   | Devuelve el valor de la entrada analógica                           |
| DIT()  | Devuelve el tiempo en segundos que lleva una entrada digital activa |
| MB()   | Devuelve el valor de una entrada MODBUS                             |
| F()    | Devuelve el valor del flag                                          |
| NF()   | Devuelve la función NOT del flag                                    |
| M()    | Devuelve el valor de un registro matemático                         |
| T()    | Devuelve el valor del totalizador                                   |

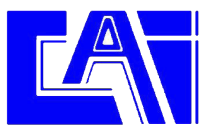

#### **8.0 ALARMAS EN FLAGS**

La fig. 9 muestra la ventana de configuración de alarmas en flags. Esta ventana permite configurar el envío de alarmas ante la activación de un flag (cuando toma el valor VERDADERO).

| Microcom Hermes LC2                                                                                                    | v3.32                                                                                                    | - <b>-</b> × |
|----------------------------------------------------------------------------------------------------|----------------------------------------------------------------------------------------------------|--------------|
| Hermes LC2<br>General<br>General<br>General<br>General<br>Condas<br>Condas<br>Caudalimetros<br>Caudalimetros<br>Caudalimetros<br>Flags<br> | Alarma en flag 0                                                                                                    |              |
|                                                                                                    | Alarmas       Configuracion 0       Configuracion 1       Configuracion 2       Configuracion 3         Habilitar<br>alarma       Rango horario de habilitacion       Siempre         Mensaje<br>restauracion       Inicio:       0:00:00       Final:       0:00:00         Reenviar       Lun       Mar       Mie       Jue       Vie       Sab |              |
| 14<br>15<br>GPRS<br>Macros<br>T.Real<br>Firmware<br>Terminal                                                                               | Notificacion por         C SMS         C SMS y voz         C GPRS         No enviar<br>aviso         Valor alto         Valor bajo                                                                                                    |              |

Fig. 9

Descripción de los campos:

Configuracion 0 ○ Configuracion 1 ○ Configuracion 2 ○ Configuracion 3

Permite seleccionar cada una de las cuatro configuraciones de alarma para el canal. En el caso de los flags solo se permite una configuración por flag.

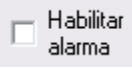

Habilita la alarma para la configuración seleccionada.

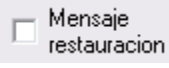

Habilita el envío del mensaje de restauración de alarma. El mensaje de restauración de alarma se envía cuando el flag retorna al valor FALSO tras haber sido disparada la alarma. El mensaje de restauración de alarma consiste en el texto configurado para la alarma precedido del texto de restauración configurado en la pantalla general.

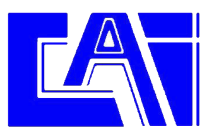

Reenviar

Habilita el reenvío de la alarma. Con esta opción habilitada la alarma se reenviara mientras la condición de alarma persista. El tiempo entre reenvios y el numero máximo de reenvios se definen en la pantalla general en los parámetros **Tiempo reenvios** y **Numero reenvios**.

| Rango horario de habilitad | cion 🔽 Siempre              |
|----------------------------|-----------------------------|
| Inicio: 0:00:00            | Final: 0:00:00              |
| 🔽 Lun 🗹 Mar 🗹 M            | lie 🔽 Jue 🔽 Vie 🔽 Sab 🔽 Dom |

Permite seleccionar el rango horario de habilitación de la alarma.

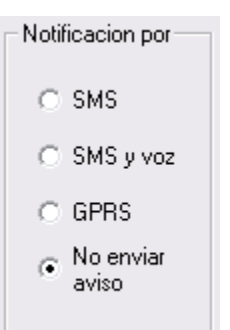

Permite seleccionar el modo en que será notificada la alarma, las opciones son:

SMS: La alarma será notificada por SMS.

SMS y voz: La alarma será notificada por SMS y mediante llamada de voz.

GPRS: La alarma será notificada a un servidor Zeus mediante GPRS.

No enviar aviso: La alarma no será notificada, útil cuando únicamente se desea ejecutar una acción al disparo de la alarma.

| Texto de alarma |  | 1 |
|-----------------|--|---|
|                 |  |   |
|                 |  |   |

Establece el texto que será enviado al dispararse la alarma.

| Acciones a ejecutar por alarma |  |
|--------------------------------|--|
| Valor alto                     |  |
| Valor baio                     |  |
| Valor bajo                     |  |

Permite la ejecución automática de una serie de acciones cuando la alarma se dispara "Valor alto" o retorna el estado nominal "Valor bajo".

# 9.0 CONFIGURACION DE MACROS / ECUACIONES

La fig. 10 muestra la pantalla de configuración de macros y ecuaciones.

| Microcom Hermes LC2                                                                                                    | v3.32 🔳 🗖 🔀                                                                                                    |
|----------------------------------------------------------------------------------------------------|----------------------------------------------------------------------------------------------------|
| Microcom Hermes LC2<br>General<br>Temporizadores<br>Sondas<br>Caudalimetros<br>Caudalimetros<br>Caudalimetros<br>Flags<br>GPRS<br>Macros<br>T.Real<br>Firmware<br>Terminal | V3.32 Configuracion Macros / Ecuaciones Macro / Equacion:  Nombre:  Comando: Añadir Macro Añadir Ecuacion Eliminar Memoria restante 1024 |
|                                                                                                    |                                                                                                    |

Fig. 10

#### 9.1 CONFIGURACION DE ECUACIONES

Las ecuaciones permiten vincular el estado de un flag a una ecuación lógica que se recalcula una vez por segundo. Esta función es de utilidad cuando se debe disparar una alarma ante la combinación de distintas entradas.

A modo de ejemplo se muestra como configurar una ecuación en la que el flag 0 se hace VERDADERO cuando la entrada digital 3 esta activa durante mas de 60 segundos y la entrada analógica 0 toma un valor menor de 3,5. Para ello se debe seleccionar desde el menú desplegable "Macro / Ecuación" el identificador del flag a configurar (0 a 15) y escribir en la sección comando la ecuación, en este caso: **(DIT(3)>60)&AI(0)<3.5**.

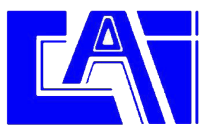

| Microcom Hermes LC                                                                                                    | 2 v3.32 <b>–</b> C                                                                                               | 1 🔀 |
|----------------------------------------------------------------------------------------------------|----------------------------------------------------------------------------------------------------|-----|
| Microcom Hermes LC<br>Hermes LC2<br>General<br>Condas<br>E Condas<br>E E.Digitales<br>C Caudalimetros<br>C Caudalimetros<br>C C Caudalimetros<br>C C Caudalimetros<br>C C Caudalimetros<br>C C Caudalimetros<br>C C Caudalimetros<br>C C Caudalimetros<br>C C Caudalimetros<br>C C Caudalimetros<br>C C Caudalimetros<br>C C Caudalimetros<br>C C Caudalimetros<br>C C C Caudalimetros<br>C C C C C C C C C C C C C C C C C C C | Configuracion Macros / Ecuaciones  Macro / Equacion: Añadir Macro Añadir Ecuacion Eliminar Memoria restante 1024 |     |
|                                                                                                    |                                                                                                    |     |

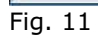

Tras esto se debe pulsar el botón "Añadir Ecuación".

| Microcom Hermes LC:                                                                                                    | 2 v3.32 📃 🗖 🔀                                                                                                    |
|----------------------------------------------------------------------------------------------------|----------------------------------------------------------------------------------------------------|
| Microcom Hermes LC     General     General     Caudainetros     Caudainetros     CAutematicos     GPRS     Macros     T.Real     Firmware     Terminal | Configuracion Macros / Ecuaciones  Macro / Equacion: 1 Nombre: Comando:  Añadir Macro Añadr Ecuacion Eliminar  Memoria restante 998  F0=([DIT(3)>60)&AI(0)<3.5} |
|                                                                                                    |                                                                                                    |
|                                                                                                    |                                                                                                    |

Fig. 12

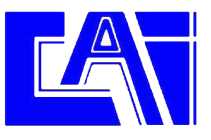

#### 9.2 CONFIGURACION DE MACROS

Las macros permiten definir comandos de usuario estableciendo la equivalencia con el comando real en el "lenguaje" del Hermes LC2. De este modo se pueden crear comandos fácilmente memorizables para el usuario. A modo de ejemplo se muestra como configurar una macro con nombre **iniciar riego** que ejecuta el comando **out0=1** activando la salida 0. Para ello se debe seleccionar desde el menú desplegable "Macro / Ecuación" el índice de la macro a configurar (0 a 55) rellenando el campo "Nombre" con el nombre de la macro y el campo "Comando" con el comando o lista de comandos a ejecutar en dicha macro. Tras pulsar el botón "Añadir Macro" la nueva macro se mostrara en el cuadro de texto inferior.

| <del>-</del>        |
|---------------------|
| Macros / Ecuaciones |
|                     |

Fig. 13

Tan pronto como la macro queda configurada en el sistema el Hermes LC2 aceptara el texto de la macro como un comando valido que puede ser enviado mediante SMS para ejecutar la función deseada.

Es perfectamente posible configurar una macro sin un nombre asociado, esto tiene sentido cuando se desea ejecutar el comando asociado desde un temporizador o cualquier otro evento que pueda provocar la ejecución de una macro (disparo de alarmas por ejemplo).

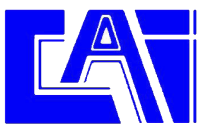

# **10.0 CANALES MATEMATICOS**

Los canales matemáticos son canales virtuales cuyo valor es el resultado de una ecuación que vincula uno o mas canales físicos. La fig. 14 muestra la pantalla de configuración de los canales matemáticos.

| nes LC2<br>General<br>Temporizadores<br>Sondas<br>E.Digitales                                                              | Interfaz<br>No habil.                                                                                                    | Configuracion canal matematico 0                                                                                                    |
|----------------------------------------------------------------------------------------------------|----------------------------------------------------------------------------------------------------|----------------------------------------------------------------------------------------------------|
| Caudalimetros     C.Matematicos     O     O     O     O     Flags     GPRS     Macros     T.Real     Firmware     Terminal | Alarmas<br>Configuracia<br>Alarma<br>Alarma<br>Alarma<br>Alarma<br>Alarma<br>Alarma<br>Alarma<br>Configuracia<br>Alarma<br>Alarma<br>Configuracia<br>Alarma<br>Alarma<br>Alarma<br>Configuracia<br>Alarma<br>Alarma<br>Alarma<br>Alarma<br>Alarma<br>Alarma<br>Alarma<br>Alarma<br>Alarma<br>Alarma<br>Alarma<br>Alarma<br>Alarma<br>Alarma<br>Alarma<br>Alarma<br>Alarma<br>Alarma<br>Alarma<br>Alarma<br>Alarma<br>Alarma<br>Alarma<br>Alarma<br>Alarma<br>Alarma<br>Alarma<br>Alarma<br>Alarma | Ecuacion de conversion         sion 0       C Configuracion 1         C Configuracion 2       C Configuracion 3         Rango horario de habilitacion       Stempre         Inicio       0.00.00         Finat       0.00.00         TRUE       = TRUE |
|                                                                                                    | Notificacion po<br>C SMS<br>C SMS y vo<br>C GPRS<br>C No enviar<br>aviso                                                                                                    | or Texto de alarma                                                                                                    |

Fig. 14

A continuación se describen los campos en esta ventana:

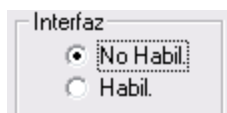

Habilita / inhibe el canal matemático.

| _ Nor | mbre – |  |  |  |
|-------|--------|--|--|--|
|       |        |  |  |  |

Permite establecer el nombre de la magnitud medida.

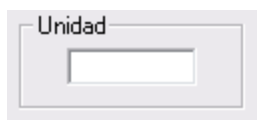

Especifica la unidad en que se expresa la magnitud medida.

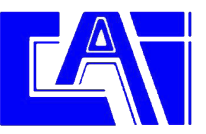

| -Ecuacion de conversion- |  |
|--------------------------|--|
|                          |  |
|                          |  |

Establece la ecuación que define el comportamiento del canal matemático. Ver sección 8.0 para una lista completa de operaciones disponibles.

#### **10.1 ALARMAS EN CANALES MATEMATICOS**

Dentro del cuadro "Alarmas" se encuentran todos los parámetros de configuración que permiten seleccionar el comportamiento deseado para la transmisión de alarmas.

Descripción de los campos:

| $\mathbf{\Theta}$ | Configuracion 0 | Configuracion 1 | C Configuración 2 | C Configuracion 3 |
|-------------------|-----------------|-----------------|-------------------|-------------------|
|-------------------|-----------------|-----------------|-------------------|-------------------|

Permite seleccionar cada una de las cuatro configuraciones de alarma para el canal. Los canales matemáticos solo permiten una configuración.

|   | Habilitar |
|---|-----------|
| - | alarma    |

Habilita la alarma para la configuración seleccionada.

 Mensaje restauracion

Habilita el envío del mensaje de restauración de alarma. El mensaje de restauración de alarma se envía cuando el valor calculado retorna al los valores nominales tras haber sido excedido. El mensaje de restauración de alarma consiste en el texto configurado para la alarma precedido del texto de restauración configurado en la pantalla general.

#### Reenviar

Habilita el reenvío de la alarma. Con esta opción habilitada la alarma se reenviara mientras la condición de alarma persista. El tiempo entre reenvíos y el numero máximo de reenvíos se definen en la pantalla general en los parámetros **Tiempo reenvíos** y **Numero reenvíos**.

| Rango horario de habilitacion- |        | ✓ Siempre       |
|--------------------------------|--------|-----------------|
| Inicio: 0:00:00                | Final: | 0:00:00         |
| 🔽 Lun 🔽 Mar 🔽 Mie 🔽            | Jue 🔽  | Vie 🔽 Sab 🔽 Dom |

Permite seleccionar el rango horario de habilitación de la alarma.

| Flag<br>Habilitarsí |
|---------------------|
| TRUE 💌              |
| = TRUE              |
|                     |

Vincula la habilitación de la alarma a un flag. La alarma solo estará habilitada si el flag seleccionado toma el valor VERDADERO (TRUE).

Para omitir esta opción se debe dejar el menú desplegable en TRUE.

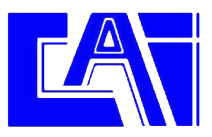

| Notificacion por                        |
|-----------------------------------------|
| ○ SMS                                   |
| 🔿 SMS y voz                             |
| O GPRS                                  |
| <ul> <li>No enviar<br/>aviso</li> </ul> |
|                                         |

Permite seleccionar el modo en que será notificada la alarma, las opciones son:

SMS: La alarma será notificada por SMS.

SMS y voz: La alarma será notificada por SMS y mediante llamada de voz.

GPRS: La alarma será notificada a un servidor Zeus mediante GPRS.

No enviar aviso: La alarma no será notificada, útil cuando únicamente se desea ejecutar una acción al disparo de la alarma.

| Texto de alarma |  |  |
|-----------------|--|--|
|                 |  |  |

Establece el texto que será enviado al dispararse la alarma.

| Parametros de consigna |   |  |
|------------------------|---|--|
| Maximo:                | 0 |  |
| Minimo:                | 0 |  |
| Histeresis:            | 0 |  |

Establece los parámetros de consigna para la alarma.

Máximo: Valor por encima del cual se disparara la alarma.

Mínimo: Valor por debajo del cual se disparara la alarma.

Histéresis: Valor de histéresis a aplicar. También llamado "banda muerta".

| Acciones a ejecutar por alarma |  |
|--------------------------------|--|
| Valor alto                     |  |
| Valor nominal                  |  |
| Valor bajo                     |  |

Permite la ejecución automática de una serie de acciones cuando el valor de la señal excede el rango superior, inferior o retorna al estado nominal.

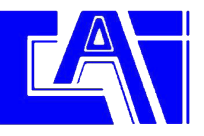

A modo de ejemplo se muestra la configuración de un canal matemático para obtener el punto de roció a partir de la temperatura (canal analógico 0) y la humedad (canal analógico 1). Ecuación = ai(0)+(35\*log(ai(1)/100)).

| es LC2<br>General            |                                                   | Configuracion cana         | al matematico 0                   |                     |
|------------------------------|---------------------------------------------------|----------------------------|-----------------------------------|---------------------|
| Sondas                       | Interfaz Nombre Unidad                            |                            |                                   |                     |
| E.Digitales<br>Caudalimetros | <ul> <li>○ No habil.</li> <li>④ Habil.</li> </ul> | Punto de rocio             |                                   |                     |
| U.Matematicos                |                                                   | Ecuacion de conversion     |                                   |                     |
| 2<br>3                       |                                                   | ai(0)                      | +(35*log(ai(1)/100))              |                     |
| Flags<br>GPRS                | Alarmas                                           |                            |                                   |                     |
| Macros<br>T.Real             | <ul> <li>Configur</li> </ul>                      | acion 0 C Configuración 1  | C Configuración 2 C Configuración |                     |
| Firmware<br>Terminal         | I Habilita<br>alarma                              | ar Rango horario de habili | tacion 🔽 Siempre                  | Flag<br>Habilitarsí |
|                              | 🔽 Mensa<br>restaur                                | ie Inicio: 0.0000 -        | Final: 0.00.00                    | TRUE -              |
|                              | Reenv                                             | iar 🗌 🗌 Lun 🗆 Mar 🗖        | Mie 🔽 Jue 🔲 Vie 🔽 Sab 🔲 Dom       |                     |
|                              | Notificacion                                      | por Texto de alarma        |                                   |                     |
|                              |                                                   | Punto de Rocio fue         | ra de rango                       |                     |
|                              | C SMS y                                           | voz Parametros de consigna | a Acciones a ejecutar por alarma  |                     |
|                              | C GPRS                                            | Maximo: 18<br>Minimo: 5    | Valor alto                        |                     |
|                              | C No en<br>aviso                                  | viar Histeresis: 1         | Valor nominal                     |                     |
|                              |                                                   | Persisten: 60              | Valor bajo                        |                     |
|                              |                                                   |                            |                                   |                     |

#### **11.0 CONFIGURACION DE PARÁMETROS GPRS**

La comunicación mediante GPRS permite la descarga de los históricos a una velocidad superior a la de la comunicación GSM y a un coste inferior puesto que la comunicación GPRS se tarifica normalmente de un modo mas favorable.

La comunicación GPRS se emplea en tres casos:

#### Notificación de alarmas.

Las alarmas configuradas para ser notificadas por GPRS provocan el inicio automático de la comunicación por GPRS con el servidor.

#### Acción "Iniciar comunicación GPRS".

La ejecución de la acción "Iniciar comunicación GPRS" provoca que el equipo se conecte al servidor configurado por el servicio Socket TCP/IP.

#### Acción "Iniciar comunicación FTP"

La ejecución de la acción "Iniciar comunicación FTP" provoca que el equipo se conecte al servidor FTP para descarga del histórico.

La Fig.16 muestra la pantalla de configuración de GPRS.

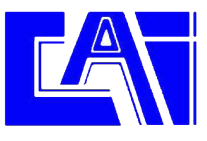

| Hermes LC2<br>General<br>⊕ Temporizadores                                                                                                    | Configuracion para                                                                                                    | ametros GPRS                                                                                                    |
|----------------------------------------------------------------------------------------------------|----------------------------------------------------------------------------------------------------|----------------------------------------------------------------------------------------------------|
| <ul> <li>F) Sondas</li> <li>E. Digitales</li> <li>Caudalimetros</li> <li>CAdtematicos</li> <li>Flags</li> <li>GPRS</li> <li>Macros</li> <li>T.Real</li> <li>Firmware</li> <li>Terminal</li> </ul> | Parametros de la APN  Habilitar comunicacion APN Server:  GPRS  APN Password:  Mantener la conexion permanentemente  APN User Name: | Reintentos de conexion:     10       Tiempo entre reintentos:     60       Segundos       Timeout desconexion:     120 |
|                                                                                                    | Parametros GPRS Direccion IP del servidor: 000 000 000 Puerto:                                                                      | 0 Timeout 300 Segundos                                                                                                 |
|                                                                                                    | Parametros FTP<br>Dirección IP del servidor Don Don Don Buta                                                                        |                                                                                                    |
|                                                                                                    | Usuario: Reintento<br>Contraseña: Tiempo e                                                                                          | os de conexion: 10<br>entre reintentos: 60 Segundos                                                                    |
|                                                                                                    | 1.                                                                                                    |                                                                                                    |
|                                                                                                    | Contraseña: Tiempo e                                                                                                    | entre reintentos: 60 Segundos                                                                                          |

Fig. 16

A continuación se describen los campos en esta ventana:

- Habilitar comunicacion GPRS

Habilita la comunicación por GPRS en el Hermes LC2.

Mantener la conexion

permanentemente

Habilitando esta opción el Hermes LC2 mantiene la conexión GPRS con el servidor de modo permanente, tan pronto como es alimentado inicia la comunicación y si por cualquier razón la conexión cae se realizara una nueva conexión.

Esta opción solo se debe habilitar en casos especiales.

| APN Server: |                     |
|-------------|---------------------|
| Nombre del  | servidor de la APN. |
|             |                     |

APN Password: Contraseña de la APN.

APN User Name:

Nombre de usuario de la APN.

Reintentos de conexion: 10

Numero de reintentos de conexión que se efectuaran.

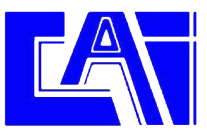

Tiempo entre reintentos: 60 Segundos

Tiempo entre reintentos de conexión.

Timeout desconexion: 120 Segundos

Tiempo sin trafico para que se cierre la conexión GPRS.

Direccion IP del servidor: 000 000 000 000

Dirección IP del servidor al que se conectara el equipo al ejecutar la acción "Iniciar comunicación GPRS".

Puerto: 0

Puerto del servidor al que se conectara el equipo al ejecutar la acción "Iniciar comunicación GPRS".

Timeout: 300 Segundos

Tiempo de espera máximo para recepción de acuse de recibo en el envío de tramas.

Direccion IP del servidor: 000 000 000 000 (Cuadro "Parámetros FTP")

Dirección del servidor FTP.

Ruta:

Ruta en la que dejar los archivos de histórico en el servidor FTP.

Usuario:

Nombre de usuario para la conexiones FTP.

Contraseña:

Contraseña para las conexiones FTP.

Reintentos de conexion: 10 Numero máximo de reintentos de conexión.

Tiempo entre reintentos: 60 Segundos Tiempo entre reintentos de conexión.

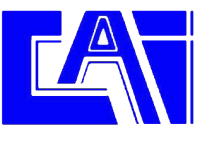

#### **12.0 TIEMPO REAL**

La fig. 17 muestra la pantalla "Tiempo real". Esta pantalla permite ver los valores que esta leyendo el Hermes LC2.

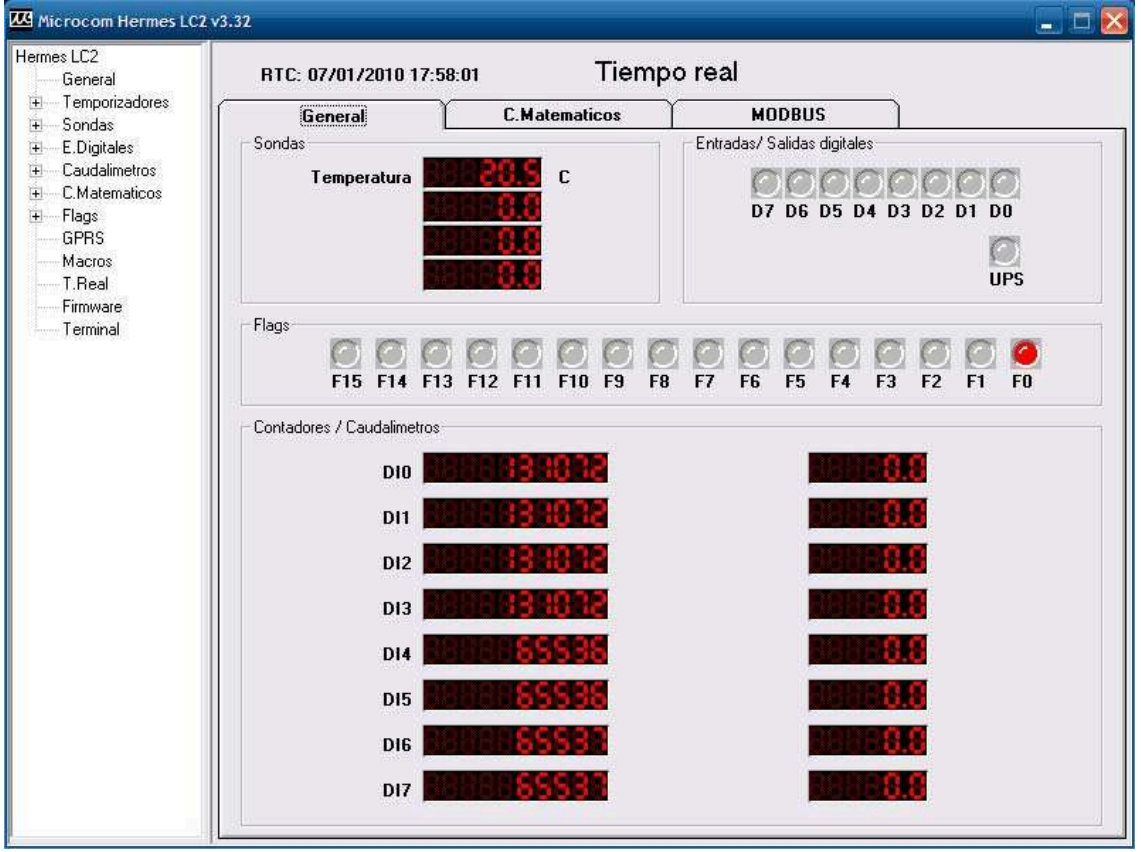

Fig. 17

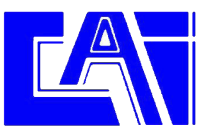

#### **13.0 FIRMWARE**

La fig. 18 muestra la ventana de actualización de firmware. El proceso para actualizar el firmware es el siguiente: En el campo "Ruta del archivo de firmware" debe seleccionar el nuevo firmware a cargar en el dispositivo (normalmente **Hermes LC2 vx.xx.hex**). En el campo "Ruta del archivo CopyFlash" debe seleccionar el archivo **CopyFlash.hex**. Tras pulsar el botón iniciar, el proceso de actualización del firmware comienza, mostrando en la barra de progreso el avance de la operación.

Finalizada la transferencia del firmware el Hermes LC2 inicia el proceso interno de actualización de la memoria flash de código. No se debe interrumpir la alimentación hasta que termine esta operación. La operación termina cuando el diodo led de estado comienza a parpadear de nuevo.

| Microcom Hermes LC2 v          | 3.32                          |                           |        | 🛛 |
|--------------------------------|-------------------------------|---------------------------|--------|---|
| Hermes LC2<br>General          |                               | Actualizacion de firmware |        |   |
| T.Real<br>Firmware<br>Terminal | Ruta del archivo de firmware: |                           | Buscar |   |
|                                | Ruta del archivo CopyFlash:   | arado                     | Buscar |   |

Fig. 18

NOTA: La actualización de firmware es un proceso que potencialmente puede dejar inutilizado el equipo lo que requeriría el envío al servicio técnico de Microcom para su reparación.

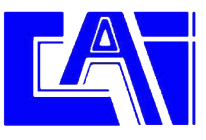

#### **14.0 TERMINAL**

La pantalla terminal tiene dos funciones básicas, de un lado, acceder a la trazas de funcionamiento del dispositivo. Mediante las trazas el Hermes LC2 proporciona una importante fuente de información acerca de las operaciones que ejecuta (comunicaciones, lectura de entradas, etc) así como los errores que puedan ocurrir. De otro lado esta pantalla permite enviar comandos y tramas.

#### TRAZAS:

Para habilitar la salida de trazas se debe pulsar el botón "Habilitar Trazas". A los pocos segundos empezaran a salir los mensajes de estado del equipo en la pantalla.

Mediante el botón "Inhibir trazas" se inhibe la salida de las trazas, es conveniente inhibir las trazas una vez se da por terminada la sesión.

#### **ENVIAR COMANDOS:**

El botón "Enviar comando" permite enviar los comandos estándar que habitualmente se envían por SMS pero desde el propio PC.

| There con the mest                                                                                                    | C2 v3.32 |                                   | کر در ا |
|----------------------------------------------------------------------------------------------------|----------|-----------------------------------|---------|
| rmes LC2<br>General<br>Temporizadores<br>Sondas<br>E Digitales<br>Caudalimetros<br>CMatematicos<br>F Flags<br>GPRS<br>Macros<br>T.Real<br>Firmware<br>Terminal |          |                                   |         |
|                                                                                                    |          | Hahilitar Trayas Iwhithir Trayas  |         |
|                                                                                                    | Enviar   | Habilitar Trazas   Inhibir Trazas | Borrar  |

Fig. 19

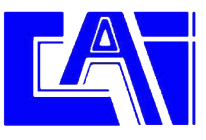

#### **15.0 COMANDOS**

Es el conjunto de órdenes que ejecutará el Hermes LC2 mediante su envío por SMS. Reacuérdese que el aparato sólo atenderá a órdenes enviadas por teléfonos que estén en su lista de autorizados.

#### **15.1 SINC**

Ejecuta el procedimiento de auto sincronización del reloj en tiempo real con la hora de la red GSM. El proceso de auto sincronización requiere del envío de un SMS por parte del Hermes LC2 y de que el numero propio este adecuadamente configurado.

Si la sincronización ha tenido éxito el Hermes LC2 enviara un SMS con fecha y hora actuales indicando que tiene hora buena.

#### 15.2 INFO?

Petición de información al Hermes LC2, este responde con uno o mas SMS indicando el estado de sus entradas digitales, analógicas y caudalímetros.

#### 15.3 INFO=NumeroTelefono

Provoca que el Hermes LC2 envié un mensaje info al teléfono especificado. Este comando cobra sentido particularmente como macro para ejecución por tiempo.

Ejemplo:

#### INFO=+34637885326

#### 15.4 CNT?

Petición de estado de los contadores totalizadores. El Hermes LC2 responde con un SMS indicando el valor de los contadores totalizadores de cada una de sus entradas digitales.

#### 15.5 +TLF

Añade un número de teléfono a la lista de autorizados.

#### +TLF=NumeroTelefono,PRIO=Prioridad,PRVX

| Numero de teléfono a añadir en formato internacional salvo que sea                                       |
|----------------------------------------------------------------------------------------------------|
| un numero corporativo.                                                                                   |
| Prioridad del numero, 0 sin prioridad, 1 máxima prioridad, 8 mínima prioridad.                           |
| Nivel de privilegios, PRV0 -> Usuario, PRV1 -> Usuario avanzado,<br>PRV2 -> Administrador, PRV3 -> Zeus. |
|                                                                                                    |

Ejemplo para dar de alta el +34637885326 con prioridad 1 y privilegio administrador:

#### +TLF=+34637885326,PRIO=1,PRV2

#### 15.6 -TLF

Elimina un número de teléfono de la lista de autorizados.

Ejemplo:

#### -TLF=+34637885326

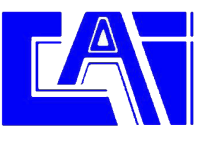

#### 15.7 CSM

Configura el centro de servicio de mensajes cortos.

Ejemplo para configurar el centro de servicio de Movistar:

#### CSM=+34609090909

#### 15.8 PTLF

Configura el teléfono propio.

Ejemplo:

#### PTLF=+34637885326

#### 15.9 PASSWORD

Establece la contraseña de acceso para las llamadas de datos, por defecto es 1234. La contraseña se compone de 4 dígitos numéricos.

Ejemplo:

#### PASSWORD=1234

#### 15.10 CNTx=y

Permite inicializar el valor de un contador totalizador.

#### CNTx=y

Donde: x: Contador que se desea inicializar 0 a 7. y: Valor a cargar en el contador.

Ejemplo para cargar el valor 1000 en el contador 3: CNT3=1000

#### **15.11 DEVICE?**

Petición de estado al Hermes LC2, retorna distintos datos acerca del estado del equipo, versión de firmware, intensidad de campo GSM, etc.

#### 15.12 ALMREC

Acuse de recibo de alarmas. Indica al Hermes LC2 que el usuario ha recibido la alarma y por tanto debe parar los reenvíos. Solo valido para alarmas configuradas con "Reenvío".

#### 15.13 USSD

Permite la ejecución remota de comandos USSD en el Hermes LC2. La utilidad mas evidente es la de consultar el saldo de una tarjeta prepago en el Hermes LC2.

Ejemplo para consultar saldo en Movistar:

#### USSD=\*133#

Ejemplo para consultar saldo en Vodafone:

#### USSD=\*134#

Ejemplo para consultar el saldo en Orange y Yoigo:

#### USSD=\*111#

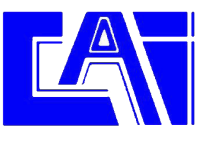

### 15.14 OUTx=y

Modifica el estado de una salida a rele.

#### OUTx=y

Donde:

- x: Salida a modificar, 0 o 1.
- y: Estado que debe tomar la salida, 0 -> abrir contactos, 1 -> cerrar contactos.

El comando  ${\bf OUT}$  permite el modificador  ${\bf T}$  para activar una salida durante el periodo de tiempo definido.

# OUTx=y,T=t

Donde:

t: Tiempo en segundos. Transcurrido el periodo la salida retornara al estado previo.

Ejemplo para cerrar el rele 0:

#### OUT0=1

Ejemplo para generar un pulso de 10 segundos en el rele 1:

#### OUT1=1,T=10

### **16.0 CONFIGURACION APN REDES ESPAÑOLAS**

Movistar APN: movistar.es Username: movistar Password: movistar

Orange APN: internet Username: orange Password: orange

Vodafone APN: airtelnet.es Username: VODAFONE Password: VODAFONE

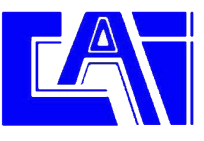

# **17.0 CONEXIONADO E INSTALACIÓN DEL EQUIPO**

El Hermes LC2 va alojado en una caja para carril DIN de 6 unidades. La figura 22 muestra el frontal del equipo.

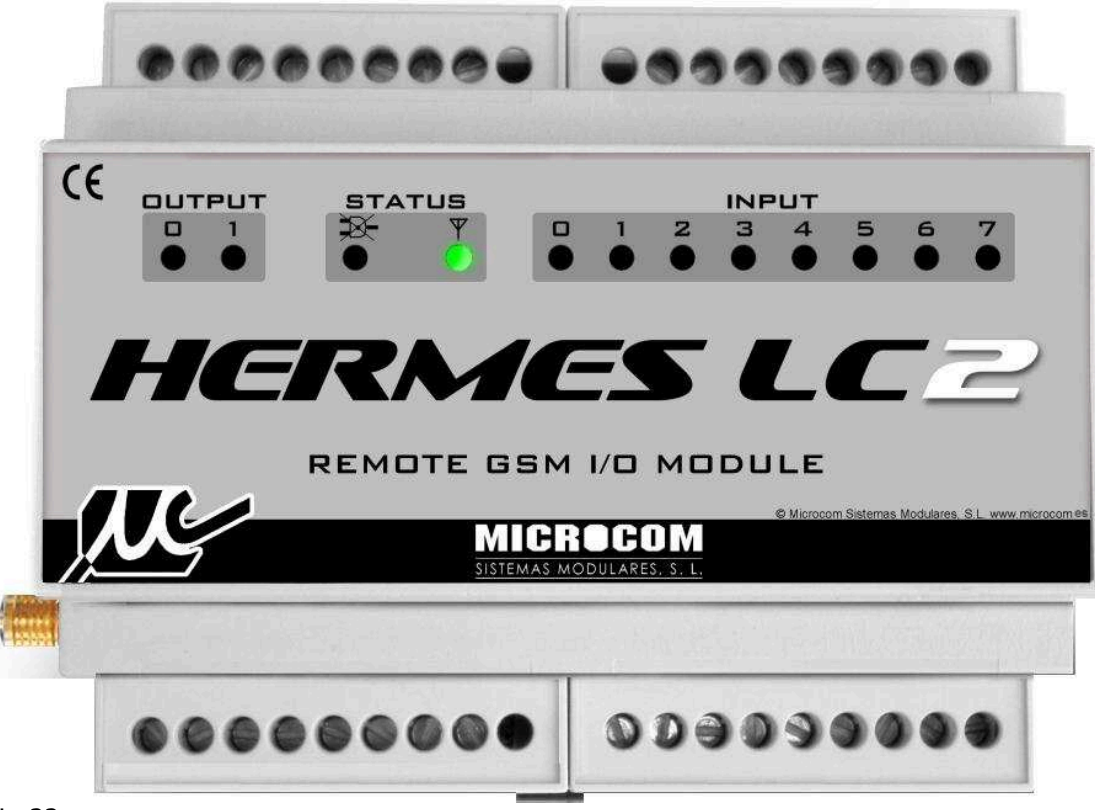

Fig.22

### 17.1 LEDS

El frontal del Hermes LC2 cuenta con 12 leds que muestran el estado del equipo.

#### **INPUT:**

Muestra el estado de las entradas digitales.

#### OUTPUT:

Muestra el estado de las salidas a rele.

#### STATUS:

Muestra el estado del MODEM GSM y fallo de red.

El led con el símbolo de antena muestra el estado del MODEM GSM, parpadea en verde si el equipo esta registrado en la red. Parpadea en rojo cuando el equipo no esta registrado en la red ya sea por problemas de cobertura, de la tarjeta SIM o de hardware. Mientras el led no parpadee en verde el Hermes LC2 no podrá enviar ninguna alarma.

El led con el símbolo del enchufe cruzado se enciende cuando el equipo detecta el fallo de red y por lo tanto esta funcionando desde sus baterías internas.

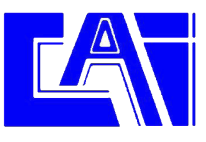

### **17.2 TARJETA SIM**

La figura 23 muestra el procedimiento para extraer e insertar la tarjeta SIM en el Hermes LC2.

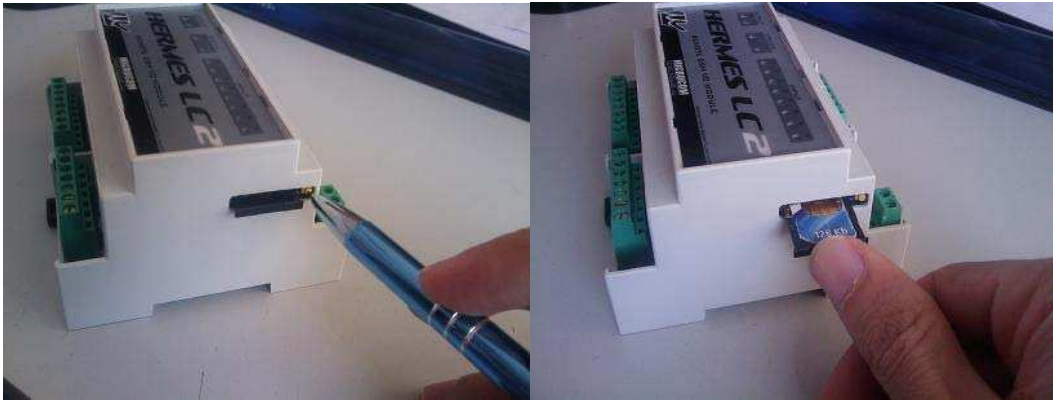

Fig. 23

# iAtención!

# La tarjeta SIM debe estar desbloqueada antes de ser introducida en el aparato.

### **17.3 CONEXIÓN ENTRADAS DIGITALES**

La figura 24 muestra la disposición de bornas del Hermes LC2.

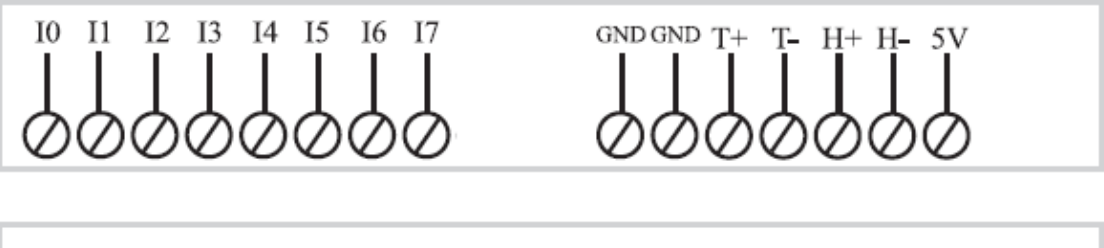

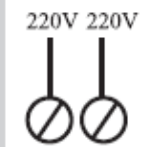

NO1 NC1 C1 NOØ CØ

Fig. 24

Las entradas digitales son:

- I0: Entrada digital 0.
  I1: Entrada digital 1.
  I2: Entrada digital 2.
  I3: Entrada digital 3.
  I4: Entrada digital 4.
  I5: Entrada digital 5.
  I6: Entrada digital 6.
- I7: Entrada digital 7.

Las entradas digitales se activan uniéndolas a cualquiera de las bornas GND.

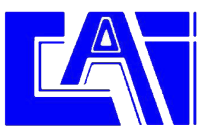

#### **17.4 CONEXIÓN SONDAS TEMPERATURA**

Los terminales correspondientes a las sondas de temperatura son **T**+ y **T**-. El cable color rojo de la sonda de temperatura se debe conectar a la borna **T**+, el negro a la **T**-.

Sí se va a instalar mas de una sonda se deben conectar en paralelo.

#### **17.5 CONEXIÓN SONDAS HUMEDAD**

Los terminales correspondientes a las sondas de humedad son **H+**, **H-** y **5V**. El cable color rojo de la sonda de temperatura se debe conectar a la borna **H+**, el negro a la **H-** y el amarillo a la borna **5V**.

Sí se va a instalar mas de una sonda se deben conectar en paralelo.

#### **17.6 CONEXIÓN SALIDAS A RELE**

El Hermes LC2 cuenta con dos salidas a rele que corresponden a las siguientes bornas:

NO0: Contacto normalmente abierto del rele 0. C0: Contacto común del rele 0.

NO1: Contacto normalmente abierto del rele 1. NC1: Contacto normalmente cerrado del rele 1. C1: Contacto común del rele 1.

El rele 0 soporta un máximo de 3A 250V. El rele 1 soporta un máximo de 10A 250V.

#### **17.7 CONEXIÓN DE ALIMENTACION**

El Hermes LC2 se alimenta directamente a tensión de red por las bornas **220V**.

#### **17.8 CONEXIÓN DE LA BATERIA INTERNA**

La batería del Hermes LC2 como cualquier batería tiene una vida limitada de entre 3 y 5 años. Para acceder a la batería se debe desmontar la tapa del frontal del equipo haciendo uso de un pequeño destornillador plano para hacer palanca en los rebajes de la tapa efectuados a tal efecto. En la figura 25 se muestra el procedimiento.

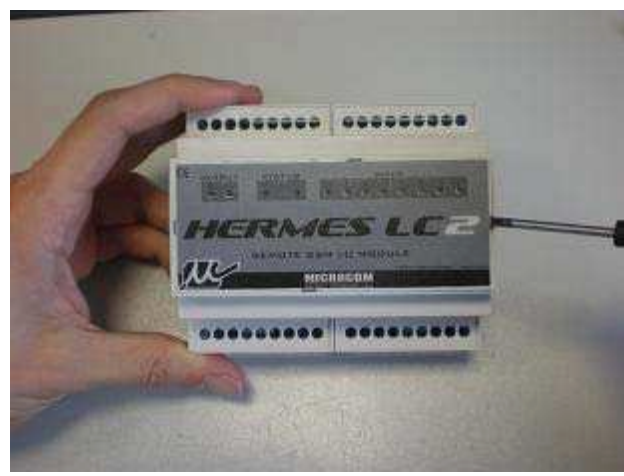

Fig. 25

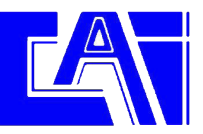

La batería se fija a la placa mediante velcro, la figura 26 muestra el procedimiento para instalar una nueva batería.

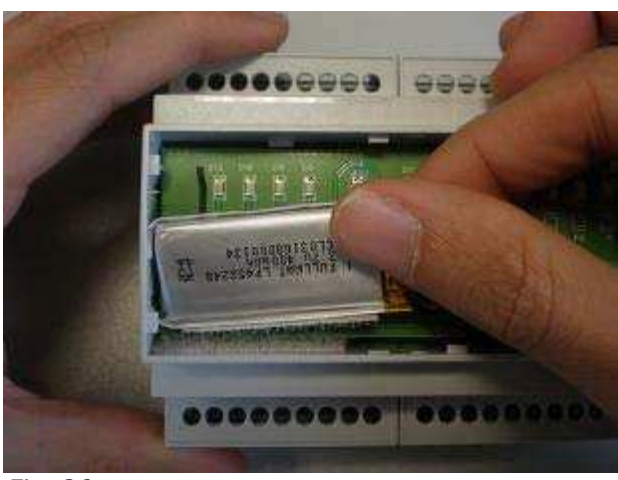

Fig. 26

Tras fijar la bateria se debe enchufar el conector como se muestra en la figura 27.

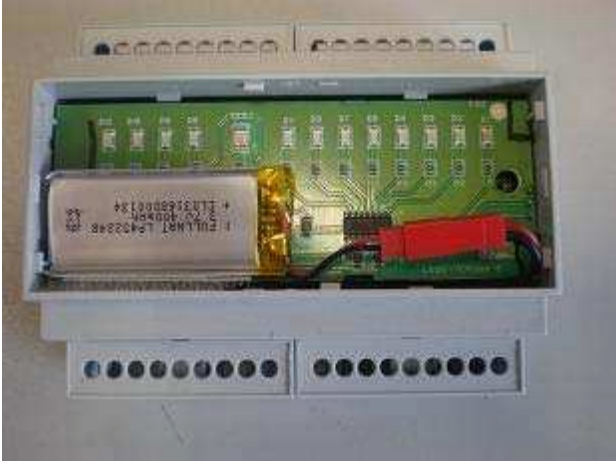

Fig. 27

#### ATENCIÓN: LOS HERMES LC2 SALEN DE FABRICA SIN LA BATERIA INSTALADA. LA BATERIA SE DEBE INSTALAR CUANDO EL EQUIPO ENTRE EN OPERACIÓN Y NO ANTES PARA EVITAR LA DEGRADACIÓN DE LA MISMA POR SOBREDESCARGA.

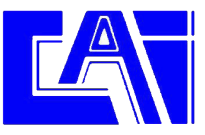

# 18.0 CARACTERÍSTICAS TÉCNICAS

| Alimentación             | 230V                             |
|--------------------------|----------------------------------|
| Consumo                  | 5W                               |
| Batería interna          | LiPo 3.7v 400mAh                 |
| Procesador               | ARM7                             |
| Memoria de programa      | Flash 256KB                      |
| Memoria de datos         | 64 KB                            |
| Memoria FRAM             | 8KB                              |
| Memoria de histórico     | Flash 256 KB<br>>40000 registros |
| Procesador secundario    | PIC                              |
| Radiomodem GSM           | Cuatribanda Siemens MC55i        |
| Tamaño                   | 105 x 90 x 70 mm                 |
| Peso                     | 250g                             |
| Temperatura de operación | 0°C a + 50°C                     |

# ENTRADAS DIGITALES:

| Numero                 | 8, activación por contacto a masa. |
|------------------------|------------------------------------|
| Impedancia             | 330 ohm                            |
| Frecuencia de muestreo | 100Hz                              |

# **BUS 1Wire:**

| Numero  | 1    |
|---------|------|
| Voltaje | 3,3V |
| Pull-up | 4K7  |

#### SALIDAS DE RELE:

| Numero            | 2             |
|-------------------|---------------|
| Tensión           | 12 o 24v ± 5% |
| Intensidad máxima | 40mA          |

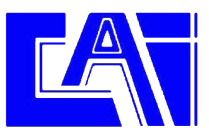

# APÉNDICE A DESCRIPCIÓN DE ACCIONES A EJECUTAR

### A.0 ACCIONES A EJECUTAR, DESCRIPCIÓN GENERAL

El Hermes LC2 dispone de una serie de acciones predefinidas que se pueden ejecutar bajo distintas circunstancias:

- -Ejecución desde un temporizador.
- -Ejecución por activación / desactivación de entradas digitales o flags.
- -Ejecución por nivel alto / nominal / bajo en entradas analógicas y de caudal.

En la fig. 23 se muestra la pantalla de selección de acciones. Por cada evento se pueden se puede seleccionar la ejecución de hasta 8 acciones.

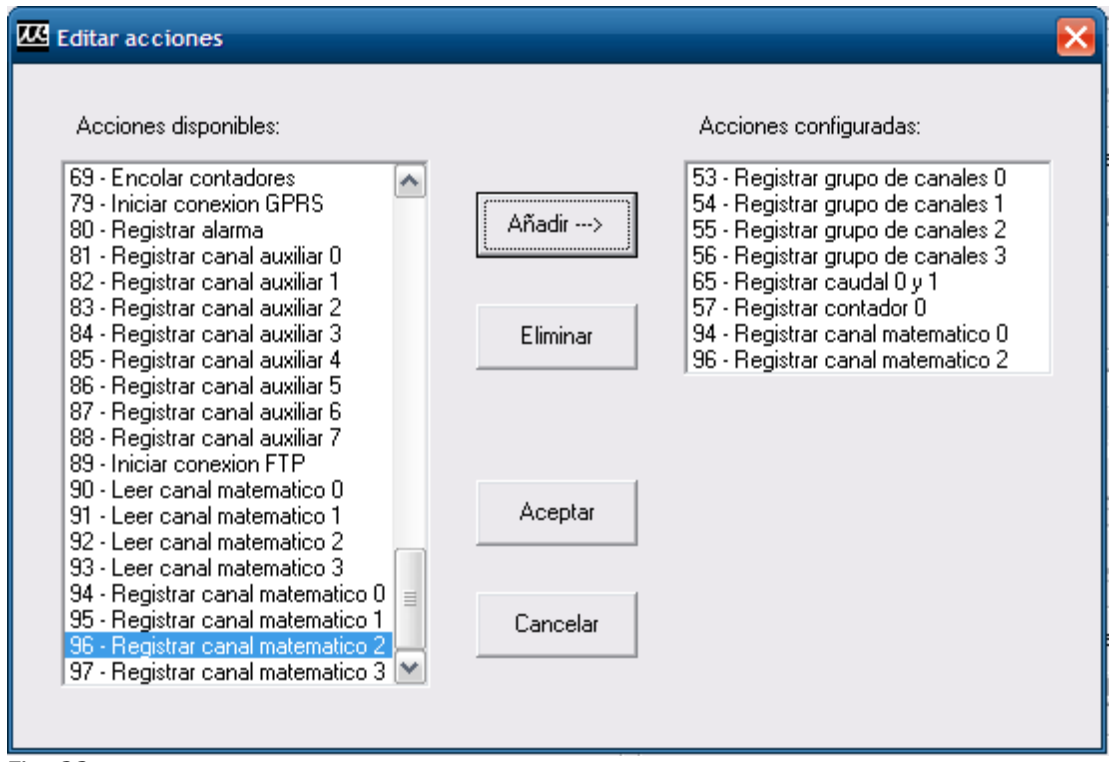

### Fig. 23

# AÑADIR UNA ACCION:

El procedimiento para añadir una acción consiste en: Seleccionar de la lista de **Acciones disponible** la nueva acción, pulsar el botón añadir. La nueva acción aparecerá en la lista **Acciones configuradas**.

#### **ELIMINAR UNA ACCION:**

El procedimiento para eliminar una acción consiste en: Seleccionar de la lista de **acciones configuradas** la acción a eliminar, pulsar el botón eliminar.

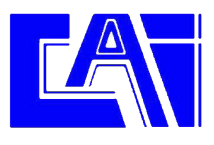

# A.1 DESCRIPCION DE ACCIONES DISPONIBLES

| ACCION                           | DESCRIPCION                                                                                                    |
|----------------------------------|----------------------------------------------------------------------------------------------------|
| X - Ejecutar macro X             | Provoca la ejecución de la macro numero X.                                                                                                    |
| 40 - Leer todos los contadores   | Obsoleta, se mantiene por compatibilidad.                                                                                                    |
| 41 – Enviar contadores por SMS   | Obsoleta, se mantiene por compatibilidad.                                                                                                    |
| 42 – Sincronizar reloj           | Provoca la sincronización del reloj en tiempo real con la hora de la red GSM. Requiere el envío de un SMS.                                                           |
| 43 – Encender GSM durante 5m     | Provoca el encendido del MODEM GSM durante 5<br>minutos. Útil para implementar la ventana de<br>comunicación.                                                        |
| 48 – Enviar SMS tipo Zeus        | Provoca el envío de un SMS con información de estado de las entradas / salidas a todos los teléfonos autorizados con privilegio Zeus y prioridad.                    |
| 49 – Registrar todos los canales | Provoca el registro en memoria de todos los canales.                                                                                                    |
| 50 – Encender GSM durante 10m    | Provoca el encendido del MODEM GSM durante 10<br>minutos. Útil para implementar la ventana de<br>comunicación.                                                       |
| 51 – Encender GSM durante 20m    | Provoca el encendido del MODEM GSM durante 20<br>minutos. Útil para implementar la ventana de<br>comunicación.                                                       |
| 52 – Encender GSM durante 30m    | Provoca el encendido del MODEM GSM durante 30<br>minutos. Útil para implementar la ventana de<br>comunicación.                                                       |
| 57 – Registrar contador 0        | Provoca el registro en memoria del contador totalizador de la entrada digital 0.                                                                                     |
| 58 – Registrar contador 1        | Provoca el registro en memoria del contador totalizador de la entrada digital 1.                                                                                     |
| 59 – Registrar contador 2        | Provoca el registro en memoria del contador totalizador de la entrada digital 2.                                                                                     |
| 60 – Registrar contador 3        | Provoca el registro en memoria del contador totalizador de la entrada digital 3.                                                                                     |
| 61 – Registrar contador 4        | Provoca el registro en memoria del contador totalizador de la entrada digital 4.                                                                                     |
| 62 – Registrar contador 5        | Provoca el registro en memoria del contador totalizador de la entrada digital 5.                                                                                     |
| 63 – Registrar contador 6        | Provoca el registro en memoria del contador totalizador de la entrada digital 6.                                                                                     |
| 64 – Registrar contador 7        | Provoca el registro en memoria del contador totalizador de la entrada digital 7.                                                                                     |
| 65 – Registrar caudal 0 y 1      | Provoca el registro en memoria de los caudalímetros en las entradas digitales 0 y 1. El caudal se registra en pares por razones de optimización de la memoria.       |
| 66 – Registrar caudal 2 y 3      | Provoca el registro en memoria de los caudalímetros en<br>las entradas digitales 2 y 3. El caudal se registra en<br>pares por razones de optimización de la memoria. |
| 67 – Registrar caudal 4 y 5      | Provoca el registro en memoria de los caudalímetros en las entradas digitales 4 y 5. El caudal se registra en pares por razones de optimización de la memoria.       |
| 68 – Registrar caudal 6 y 7      | Provoca el registro en memoria de los caudalímetros en las entradas digitales 6 y 7. El caudal se registra en pares por razones de optimización de la memoria.       |
| 69 – Encolar contadores          | Obsoleta, se mantiene por compatibilidad.                                                                                                    |
| 79 – Iniciar conexión GPRS       | Provoca la conexión mediante GPRS al servidor<br>configurado, principalmente para la descarga de<br>histórico por GPRS.                                              |
| 80 – Registrar alarma            | Ejecutando esta acción desde un evento generado por<br>una entrada (P.Ej: Acción por valor alto) queda<br>registrada en memoria de histórico la alarma.              |
| 89 – Iniciar conexión FTP        | Provoca la conexión al servidor FTP para descarga de históricos.                                                                                                    |

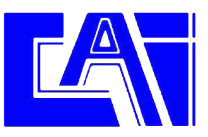

| 90 – Leer canal matemático 0      | Provoca la lectura del canal matemático 0          |
|-----------------------------------|----------------------------------------------------|
| 01 Leer canal matemático 1        | Provoca la lectura del canal matemático 1          |
|                                   |                                                    |
| 92 – Leer canal matemático 2      | Provoca la lectura del canal matemático 2.         |
| 93 – Leer canal matemático 3      | Provoca la lectura del canal matemático 3.         |
| 94 – Registrar canal matemático 0 | Provoca la lectura y registro en memoria del canal |
|                                   | matemático 0.                                      |
| 95 – Registrar canal matemático 1 | Provoca la lectura y registro en memoria del canal |
|                                   | matemático 1.                                      |
| 96 – Registrar canal matemático 2 | Provoca la lectura y registro en memoria del canal |
| _                                 | matemático 2.                                      |
| 97 – Registrar canal matemático 3 | Provoca la lectura y registro en memoria del canal |
|                                   | matemático 3.                                      |
| 98 – Registrar sonda 0            | Provoca el registro en memoria de la sonda 0.      |
| 99 – Registrar sonda 1            | Provoca el registro en memoria de la sonda 1.      |
| 100 – Registrar sonda 2           | Provoca el registro en memoria de la sonda 2.      |
| 101 – Registrar sonda 3           | Provoca el registro en memoria de la sonda 3.      |

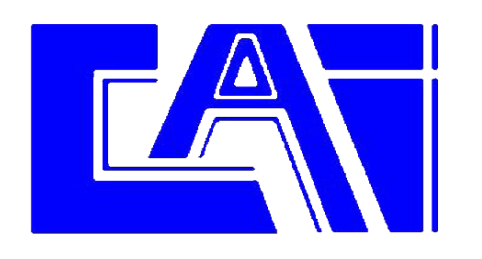

C/ Italia, 11 Nave 8 Pol Ind. Les Comes 08700 - IGUALADA Telf. 93 801 73 70 Fax. 93 804 54 12 www.caroligualada.es cai@grupcarol.com

# **CAROL AUTOMATISMOS IGUALADA S.A.**